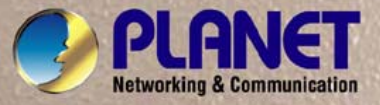

1

## User's Manual

# ICA-HM830W

## 2 Mega-Pixel Wireless Fisheye IP Camera

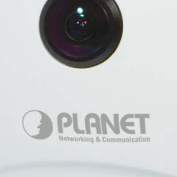

#### Copyright

Copyright © 2011 by PLANET Technology Corp. All rights reserved. No part of this publication may be reproduced, transmitted, transcribed, stored in a retrieval system, or translated into any language or computer language, in any form or by any means, electronic, mechanical, magnetic, optical, chemical, manual or otherwise, without the prior written permission of PLANET.

PLANET makes no representations or warranties, either expressed or implied, with respect to the contents hereof and specifically disclaims any warranties, merchantability or fitness for any particular purpose. Any software described in this manual is sold or licensed "as is". Should the programs prove defective following their purchase, the buyer (and not PLANET, its distributor, or its dealer) assumes the entire cost of all ne cessary servicing, repair, and any incidental or consequential damages resulting from any defect in the software. Further, PLANET reserves the right to revise this publica tion and to make changes from time to time in the contents hereof without obligation to notify any person of such revision or changes.

All brand an d product names mentioned in this manual a re trademarks and/or registered trademarks of their respective holders.

#### Federal Communication Commission Interference Statement

This equipment has been tested and found to comply with the limits for a Class B digital device, pursuant to Part 15 of FCC Rul es. These limits are designed to provide reasonable protection against harmful interference in a residential installation. This equipment generates, uses, and can radiate radio freq uency energy and, if not in stalled and used in acco rdance with the instructions, may cause harmful interference to radio communications. However, there is no guarantee that interference will not occur in a particular installation. If this equipment does cause harmful interference to radio or television reception, which can be determined by turning t he equipment off and on, the user is encouraged to try to correct the interference by one or more of the following measures:

- 1. Reorient or relocate the receiving antenna.
- 2. Increase the separation between the equipment and receiver.
- 3. Connect the equipment into an outlet on a circuit different from that to which the receiver is connected.
- 4. Consult the dealer or an experienced radio technician for help.

#### FCC Caution

To assure continued compliance. (example-use only shielded interface cables when connecting to computer or peripheral devices). Any changes or modifications not expressly approved by the party responsible for compliance could void the user's authority to operate the equipment. This device complies with Part 15 of the FCC Rules. Operation is subject to the Following two conditions: (1) This device may not cause harmful interference, and (2) this Device must accept any interference received, including interference that may cause undesired operation.

#### Federal Communication Commission (FCC) Radiation Exposure Statement

This equipment complies with FCC radiation exposure set forth for an uncontrolled environment. In order to avoid the possi bility of exceeding the FCC radio frequency exposure limits, human proximity to the antenna shall not be less than 20 cm (8 inches) during normal operation.

#### Safety

This equipment is designed with the utmost care for the safety of those who install and use it. However, special attention must be p aid to the dangers of electric sho ck and static electricity when working with electrical equipment. All guidelines of this and of the computer manufacture must therefore be allowed at all times to ensure the safe use of the equipment.

#### **CE Mark Warning**

This is a Class B product. In a domestic environment, this product may cause radio interference, in which case the user may be required to take adequate measures.

#### WEEE Regulation

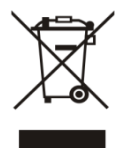

To avoid the potential effects on the environment and human health as a result of the presence of hazardous substances in electrical and electronic equipment, end users of electrical and electronic equipment should understand the meaning of the crossed-out wheeled bin symbol. Do not di spose of WEEE as unsorted municipal waste and have to collect such WEEE separately.

#### Revision

User's Manual for PLANET 2 Mega-Pixel Wireless Fisheye IP Camera Model: ICA-HM830W Rev: 1.0 (October. 2011) Part No. EM-ICA-HM830W

## **Table of Content**

| .1. | Introduction                                       | 6               |
|-----|----------------------------------------------------|-----------------|
|     | 1.1 Overview                                       | 6               |
|     | 1.2 Features                                       | 6               |
|     | 1.3 Package Contents                               | 7               |
| 2.  | Basic Setup                                        | 8               |
|     | 2.1 System Requirement                             | 8               |
|     | 2.2 Physical Description                           | 9               |
|     | 2.2.1 Identification of ICA-HM830W physical detail | 9               |
|     | 2.3 Hardware Installation                          | 12              |
|     | 2.3.1 Physical Installation                        | 12              |
|     | 2.3.2 Wall/Ceiling Mount Installation Procedure    | 13              |
|     | 2.4 Initial Utility Installation                   | 14              |
|     | 2.5 Preparation                                    | 14              |
|     | 2.5.1 Configure Network by PLANET IPInstaller      | 14              |
|     | 2.5.2 Open the Web-based UI of the select camera   | 16              |
|     | 2.6 Setup ActiveX to use the Internet Camera       | 17              |
|     | 2.6.1 Internet Explorer 6 for Windows XP           | 17              |
|     | 2.6.2 Internet Explorer 7 for Windows XP           | 18              |
|     | 2.6.3 Internet Explorer 7 for Windows Vista        | 19              |
|     | 2.7 Using UPnP of Windows XP or Vista              | 20              |
|     | 2.7.1 Windows XP                                   | $\frac{20}{20}$ |
|     | 2.7.2 Windows Vista                                | 24              |
| 3.  | Web-based Management                               | 25              |
|     | 3.1 Introduction                                   | 25              |
|     | 3.2 Connecting to Internet Camera                  | 25              |
|     | 3.3 Live View                                      | 28              |
|     | 3.4 Video Configuration                            | 30              |
|     | 3.4.1 Video General Settings                       | 30              |
|     | 3.4.2 Video Advanced Settings                      | 32              |
|     | 3.4.3 External Video Source                        | 33              |
|     | 3.5 Camera Configuration                           | 34              |
|     | 3.5.1 Camera General Settings                      | 34              |
|     | 3.5.2 Camera Advanced Settings                     | 36              |
|     | 3.6 Event Configuration                            | 39              |
|     | 3.6.1 Event Server                                 | 39              |
|     | 3.6.1.1 FTP server                                 | 39              |
|     | 3.6.1.2 Event Server Remove                        | 40              |
|     | 3 6 2 Motion Detection                             | 41              |
|     | 3.6.3 I/O Ports                                    | 43              |
|     | 3 6 4 Event Configuration                          | 44              |
|     | 3.7 Schedule Configuration                         | 46              |
|     | 3.7.1 General Setting                              | 46              |
|     | 3.7.2 Storage Setting                              | 47              |
|     | 3 8 Network Configuration                          | 48              |
|     | 3.8.1 Network General Settings                     | 48              |
|     |                                                    | rU              |

| 3.8.2 Network Advanced Settings                          |    |
|----------------------------------------------------------|----|
| 3.8.3 Network SMTP Settings                              |    |
| 3.8.4 DDNS server                                        |    |
| 3.8.5 Wireless                                           | 53 |
| 3.9 System Maintain                                      | 55 |
| 3.9.1 System Information                                 | 55 |
| 3.9.2 User Account Configuration                         | 56 |
| 3.9.3 Date & Time Configuration                          | 57 |
| 3.9.4 Server Maintenance                                 | 58 |
| 3.9.5 Log Service                                        | 60 |
| 3.10 Customize                                           | 60 |
| 3.10.1 Use Default Look                                  | 60 |
| 3.10.2 Use Custom Settings                               | 61 |
| Appendix A: Reset Factory Default Settings               |    |
| Appendix B: PING IP Address                              | 64 |
| Appendix C: Bandwidth and Video Size Estimation          | 65 |
| Appendix D: DDNS Application                             | 66 |
| Appendix E: Configure Port Forwarding Manually           | 71 |
| Appendix F: Troubleshooting & Frequently Asked Questions | 74 |
| Appendix G: Product Specification                        |    |
|                                                          |    |

## 1. Introduction

PLANET ICA-HM830W is the new H.264 2Mega-Pixel Fixed Dome IP camera featuri ng a fish-eye lens for 360 degree panoramic wide angle view without blind spot. The ICA-HM830W delivers clear image through Multi-streaming H.264 and Motion JPEG video up to UXGA (160 0 x 1200 pixels). The fish-eye lens with 2Mega Pixel high resolution images provides 360 degree wide view surveillance and the panorama function with quad view enables four different angles images to display simultaneously for monitoring and recording.

The ICA-HM830W digital Pan/Tilt and zoom function can provide users 9 different video modes including:

- ✓ 360° Source image
- ✓ 360°Table view
- ✓ 180° double broad view
- ✓ 180° double table broad view
- ✓ 360° source view with 3 PTZ

- Quad view
- ✓ 360° broad view with 2 PTZ
- ✓ 180° source view with 3 PTZ
- ✓ 180° broad view with 2 PTZ

Furthermore, the ICA-HM830W applies perspective correction software to eliminate the rounding normally associated with fisheye lenses and thus save lots of traditional mechanical Pan/Tilt maintenance cost.

The ICA-HM830W is highly flexible to be a pplied in various kinds of IP surveil lance environment. It has built-in ICR (IR-cut filter Removable) for day / night surveillance and is compatible with IEEE 802.11 b/g/n wireless technology and WEP / W PA encryptions. In addition, the IC A-HM830W provides surveillance functions including DI/DO alarm, Micro SD card support for local stor age, and 2-Way audio that enables audio communication between local and remote ICA-HM830W installed sites by connecting the external microphone and speaker.

The ICA-HM830W is the perfect panoramic surveillance application for the hall way, stores or offices so customers do not need to install multiple IP cameras and thus can save lots of installation and maintenance cost. More over, the ICA-HM830W can be managed by PLANET Cam Vie wer 3 IP-Surveill ance management software for multi-camera video surveillance application and provides monitoring, recording and event management functions to secure your property and life.

### 1.1 Overview

This user's guide explains how to operate this cam era from a compute r. User should read this manual completely and carefully before you operate the internet camera.

### 1.2 Features

- 360 degree Fish-Eye panoramic wide angle view
- 9 different 360 degree/ 180 degree video mode including digital PTZ function
- High quality 2Mega-Pixel CMOS image sensor (maximum up to 1600 x 1200 resolution)
- H.264 and M-JPEG dual codec
- Day/Night switch with ICR (IR-cut Filter Removable)
- IEEE 802.11b/g/n wireless LAN with WEP and WPA encryption
- 2-Way audio with built-in microphone and speaker
- 10 motion detection areas / E-mail and FTP alert
- External I/O trigger for various surveillance application
- High performance video decoder to decrease image distortion
- DDNS and FTP uploading provide more alternatives in surveillance network

## **1.3 Package Contents**

IP Camera unit x 1 Power Adapter x 1 Quick Installation Guide x 1 User's Manual CD x 1 Wall Mount Kit x 1 GPIO Connector x 1

- 1. If any of the above items are missing, please contact your dealer immediately.
- **NOTE:** 2. Using the power supply that is not the one included in Internet camera packet will cause damage and void the warranty for this product.

## 2. Basic Setup

This chapter provides details of installing and configuring the Internet camera

## 2.1 System Requirement

The Internet Camera can be monitoring on all of Windows operating system that sugg est with system requirment below in or der to got better video pe rformance when resolution up to 2 megapixel.

| CPU                | Intel® Core2 Duo E3500 2.7GHz                                              |
|--------------------|----------------------------------------------------------------------------|
| RAM                | 2 GB                                                                       |
| Video RAM          | 128MB                                                                      |
| Display Chip       | nVIDIA GeForce 8500GT or ATI Radeon HD 4350 or above                       |
| Display Resolution | 1024 x 768 24bits                                                          |
| Operating System   | Windows 2000 SP4 / Windows XP Pro SP2 / Windows 2003 / Vista/<br>Windows 7 |
| DirectX            | 9.0c or above                                                              |
| Network            | Wired Ethernet 100Base-TX                                                  |

- 1. The listed information is minimum system requirements only. Actual requirement will vary depending on the nature of your environment.
- **NOTE:** 2. The ICA-HM830W can be managed by PLANET Cam Viewer Three if you want to configure more detail information and settings of camera viewer plus software please refer to the CD-ROM folder "**D:Wanual\Cam Viewer 3\**", assume D is your CD-ROM drive.

## 2.2 Physical Description

### 2.2.1 Identification of ICA-HM830W physical detail

MIC O **Light Sensor** O Ĉ C to C PLANET ø C 

| Interface    | Description                                                                                                    |  |
|--------------|----------------------------------------------------------------------------------------------------|--|
| Light Sensor | The Light sensor is for detect IP Camera environment illuminant, and if IP Camera in the dark/night environment that will let IR cut filter off for clearly night view.                      |  |
| MIC          | The IP Camera has built-in an internal microphone. This microphone is hidden in the pinhole located on the front panel.                                                                      |  |
| Reset Button | This button is hidden in the pinhole. This button is used to restore the all factory default settings. Sometimes restarting the Internet Camera will make the system back to a normal state. |  |
| Speaker      | The IP Camera has built-in an internal speaker. This speaker is hidden in the pinhole located on the front panel.                                                                            |  |

Font view

### **Rear View**

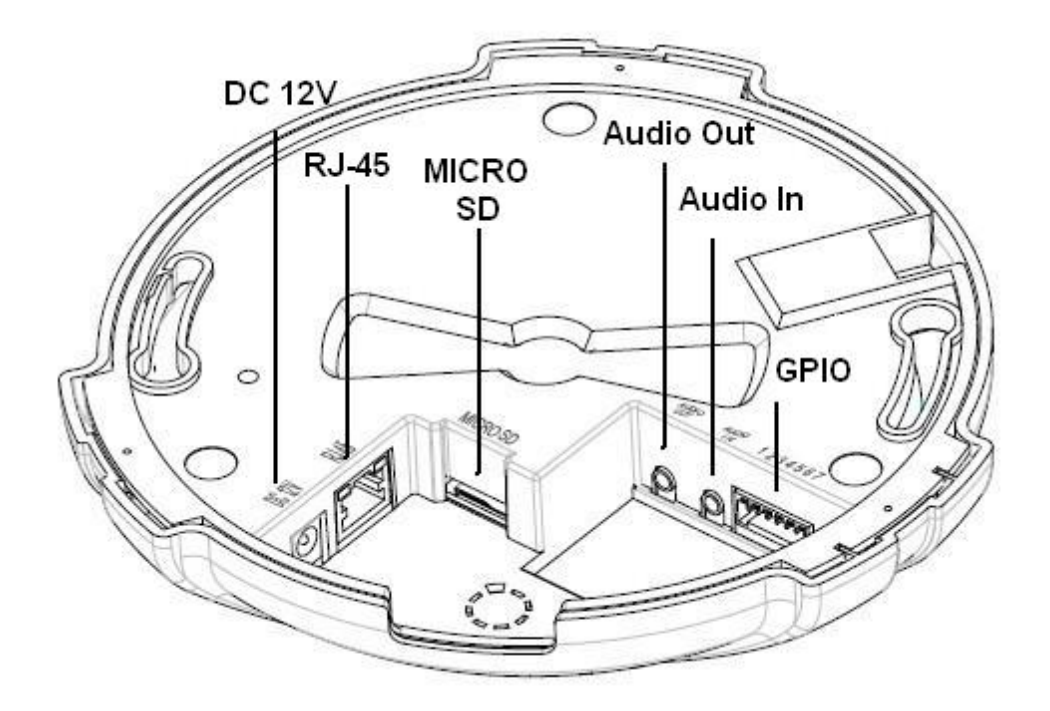

| Interface         | Description                                                                                                    |
|-------------------|----------------------------------------------------------------------------------------------------|
| Power Jack        | The input power is DC 12V, 2A.<br><b>Note</b> : ONLY use package power adapter supplied with the internet. Otherwise, the product may be damaged.                                                                                                    |
| RJ-45 LAN socket  | Connect to PC or Hub/Switch.<br>For connect to 10Base -T Ethernet or 100Base-TX Fast<br>Ethernet cabling. This Et hernet port built auto-ne gotiation<br>protocol can detect or negotiate the transmission speed of the<br>network automatically. Please use CAT-5 cable to connect the<br>Network Camera to a 100Mbps Fast Ethernet network switch<br>or hub.<br><b>Power / Status LED (orange color)</b><br>This LED will be flashin g while camera DC power is on<br>camera starting, and this LED light while camera ready.<br><b>Network LED (green color)</b><br>This LED will be flashing while the ca mera accessing of the<br>camera. |
| MicroSD Card Slot | The IP Camera has built-in a Micro SD card sbt accepts Micro SD memory card for image / video event recording.                                                                                                    |
| Audio Out         | Connect a loud speaker to the IP Camera. This is for voice alerting and two-way audio.                                                                                                    |
| Audio In          | Connect a microphone to the IP Camera.                                                                                                    |
| GPIO              | The 7 pin terminal block includes 4 input ports and 1 output ports.                                                                                                    |

#### Terminal block for I/O connectors:

| Name            | Pin | Function                                                                                                    |
|-----------------|-----|----------------------------------------------------------------------------------------------------|
| GND             | 1   | Four sets of Digital Input, DI1 until DI4; the internal device                                                                                                    |
| Digital input 4 | 2   | is also photo-coupled electrical relay. In practi ce, the                                                                                                    |
| Digital input 3 | 3   | external device can be simply an On/Off switch. Four sets                                                                                                    |
| Digital input 2 | 4   | of On/Off switch can b e connected as different trigger                                                                                                    |
| Digital input 1 | 5   | source.                                                                                                    |
| DO_NO           | 6   | Digital output implementation; Pin6 to COM (Pin7) is a                                                                                                    |
| DO_COM          | 7   | Photo-coupled relay on Normal Open status. External device can directly connect to the terminals. However the current that will go throug h the 2 node s must not exceed 130mA. An external "Relay" can also be connected to the terminals as an implem entation. In this ca se, current (or/and voltage) limitation is specifie d by the external Relay. |

### 2.3 Hardware Installation

#### 2.3.1 Physical Installation

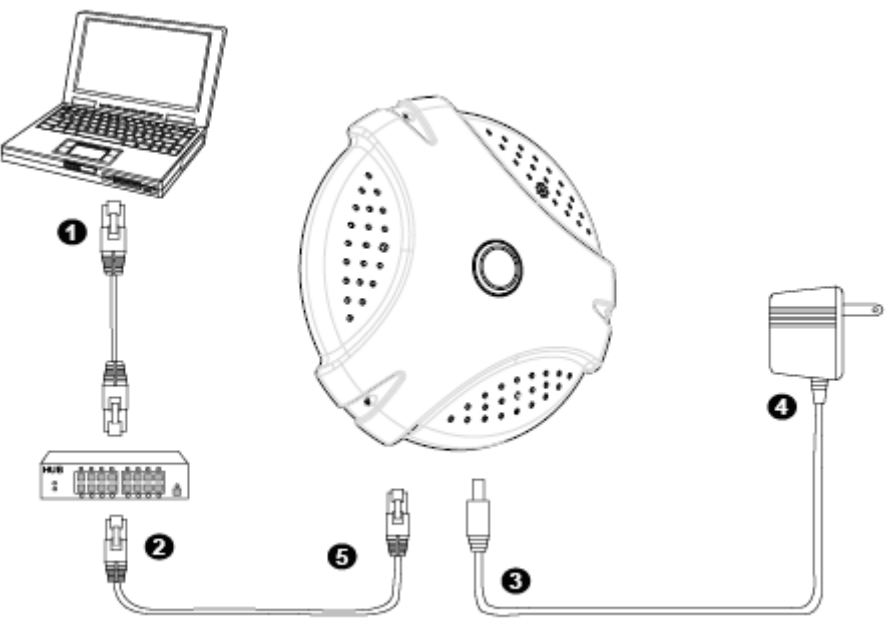

#### Step 1. Prepare a PC with Ethernet link to the network

#### Step 2. Connect an Ethernet cable

Connect LAN port (RJ-45) of the IP Camera to a network switch. Attach the power supply

Plug in power adapter to IP Camera and connect another end to power outlet.

NOTE: Only use the power adapter supplied with IP Camera otherwise, the product may be damaged.

#### Step 3. Plug Power on 110v or 220V

Ensure the power adaptor specification matches the power system (110V AC or 220V AC) and connect the adaptor to the outlet

#### Step 4. Check LED status

The Power LED is defined to identify IP Camera status. When IP Camera booting the LED will be flashing and while IP Camera is ready the LED will be green.

#### 2.3.2 Wall/Ceiling Mount Installation Procedure

**Step1.** Take the wall mount bracket, put it on the target place and fix it with the supplied screws (total of 2).

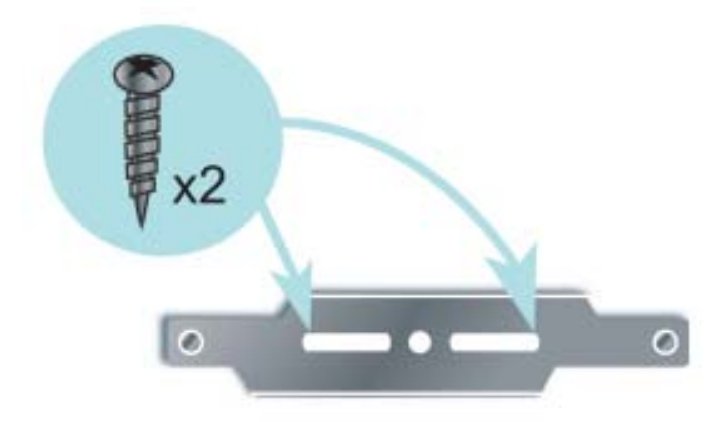

**Step2.** Load the camera into the wall mount, be sure the cameras are mated with two fixed screw, and rotate the camera to lock it in position.

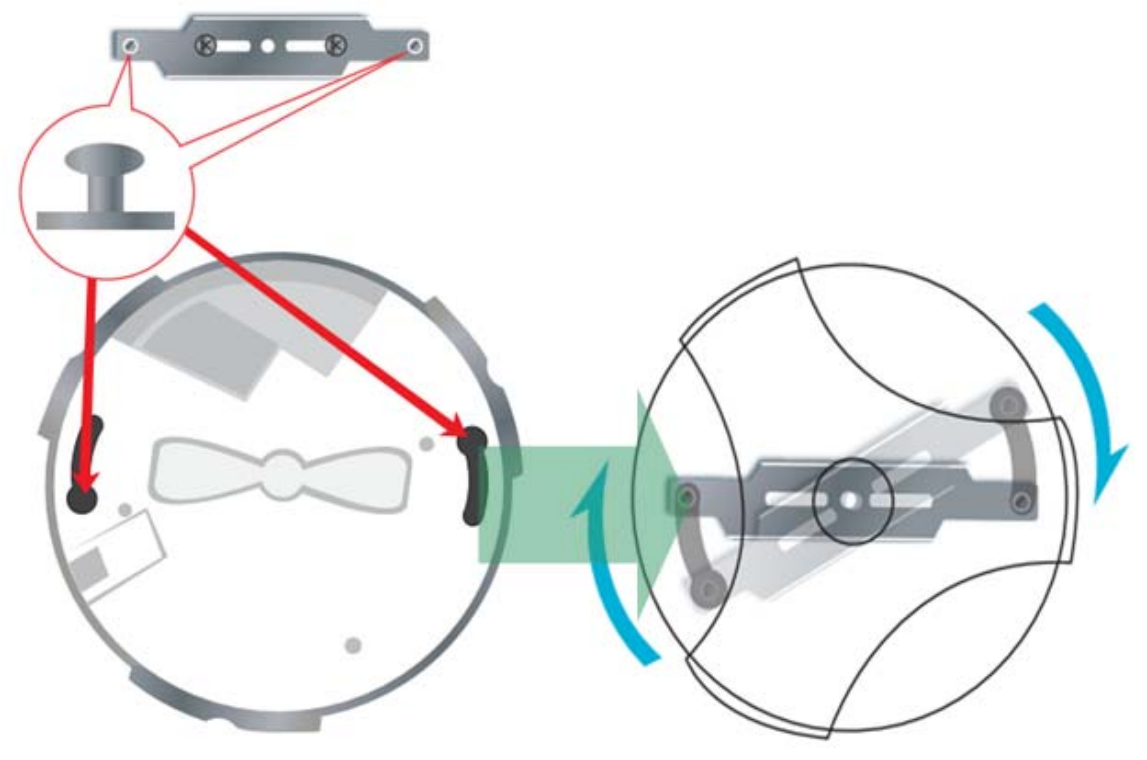

## 2.4 Initial Utility Installation

This chapter shows how to quick set up your IP Camera. The IP Camera is with the default settings. However to help you find the networked IP Camera quickly the Windows utility (PLANET IPInstaller) can search the IP Cameras in the network that shall help you to configure some basic setting before you start advanced management and monitoring.

Please insert the bundle CD disk into your CD/DV D-ROM drive. When the welcome web page appears, please click your IP Camera name on the IP Camera list i.e. ICA-HM830W. Then click on the utility IPInstaller to start the program.

## 2.5 Preparation

When you installed the ca mera on a LAN environment, you may execute PLANET IPInstaller to discover camera's IP address and set up related parameters in the camera.

#### 2.5.1 Configure Network by PLANET IPInstaller

Please click "**Device Search**" button. PLANET IPInstaller will list all networked IP Camera in the LAN. If the IP Camera doesn't be found, you may check whether this IP Camera is connect to network properly and press the search button again.

1. Click the menu bar Tool > Device Search to search the device in the LAN.

| → IPinstaller ¥5.32 |               |  |
|---------------------|---------------|--|
|                     | Device Search |  |
|                     |               |  |

2. Select IP Camera with the MAC Address corresponds to the IP Camera that is to be configured.

| Оп  | installer ¥5-32 |               |                   |                   |
|-----|-----------------|---------------|-------------------|-------------------|
|     |                 |               |                   |                   |
|     | Model Name      | IP Address    | MACAddress        | Firmware          |
| ▶ 1 | ICA-HM830W      | 192.168.0.084 | 00-30-4f-13-78-01 | 2.0.0927_1_planet |
|     |                 |               |                   |                   |

 Double click the item to open the Property Page or click the menu bar > Single Device Seeting

|     |            |               |                   | I               | Device Search |
|-----|------------|---------------|-------------------|-----------------|---------------|
|     | Model Name | IP Address    | MACAddress        | Firmware        | Subn          |
| ▶ 1 | ICA-HM830W | 192.168.0.084 | 00-30-4f-13-78-01 | Device Search   |               |
|     |            |               |                   | Batch Device Se | etting        |
|     |            |               |                   | Single Device S | etting        |
|     |            |               |                   | Open web        |               |
|     |            |               |                   | Language        | •             |

4. After filling the desired settings in the properties, click on "**Set**" button to complete the configuration settings.

| Device Setting | and the second second se | Co.t                       | Consol |
|----------------|----------------------------------------------------------------------------------------------------|----------------------------|--------|
| MACAddress     | 00-30-4f-13-78-01                                                                                                    | Der Contraction of the set | Cancer |
| Firmware       | 2.0.0927_1_planet_test                                                                                                    | Use Custom                 |        |
| Property       |                                                                                                    | Username                   | admin  |
|                |                                                                                                    | Password                   | жжжж   |
| IP Address     | 192.168.0.84                                                                                                    |                            |        |
| SubnetMask     | 255.255.255.0                                                                                                    |                            |        |
| Gateway        | 192.168.0.254                                                                                                    |                            |        |
| Http Port      | 80                                                                                                    |                            |        |
| DNS1           | 168 . 95 . 1 . 1                                                                                                    |                            |        |
| DNS2           | 168.95.1.1                                                                                                    |                            |        |
| DNS3           | 168 . 95 . 1 . 1                                                                                                    |                            |        |

#### 2.5.2 Open the Web-based UI of the select camera

If IPInstaller finds IP Camera, please select the device you want to view and click the "**Open Web**" button. Then you could see the video from IP Camera directly.

1. To access the Web-based UI of the selected unit, run the **menu bar > Open web** on the menu bar.

| <b>9</b> II | JPinstaller ¥5.32 Device Search |               |                   |                 |         |
|-------------|---------------------------------|---------------|-------------------|-----------------|---------|
| -           | Model Name                      | IP Address    | MACAddress        | Firmware        | Subn    |
| ▶ 1         | ICA-HM830W                      | 192.168.0.084 | 00-30-4f-13-78-01 | Device Search   |         |
|             |                                 |               |                   | Batch Device S  | etting  |
|             |                                 |               |                   | Single Device S | Setting |
|             |                                 |               |                   | Open web        |         |
|             |                                 |               |                   | Language        | •       |

If the Internet Camera has been configured correctly, the default Web browser will open to the home page of the selected device.

If you find your browser is opened and automatically connected to the camera Home Page, it means you've assigned an IP Address to the unit successfully. Now you can close the IP Installer and start to use your camera.

### 2.6 Setup ActiveX to use the Internet Camera

The Internet Camera web pages communicate with the Internet Camera using an ActiveX control. The ActiveX control must be downloaded from the Internet Camera and installed on your PC. Your Internet Explorer security settings must allow for the web page to work correctly. To use the Internet Camera, user must setup his IE browser as follows:

#### 2.6.1 Internet Explorer 6 for Windows XP

From your IE browse  $\rightarrow$  "Tools"  $\rightarrow$  "Internet Options..."  $\rightarrow$  "Security"  $\rightarrow$ "Custom Level...", please setup your "Settings" as follow.

Set the first 3 items

- Download the signed ActiveX controls
- Download the unsigned ActiveX controls
- Initialize and script the ActiveX controls not masked as safe to Prompt

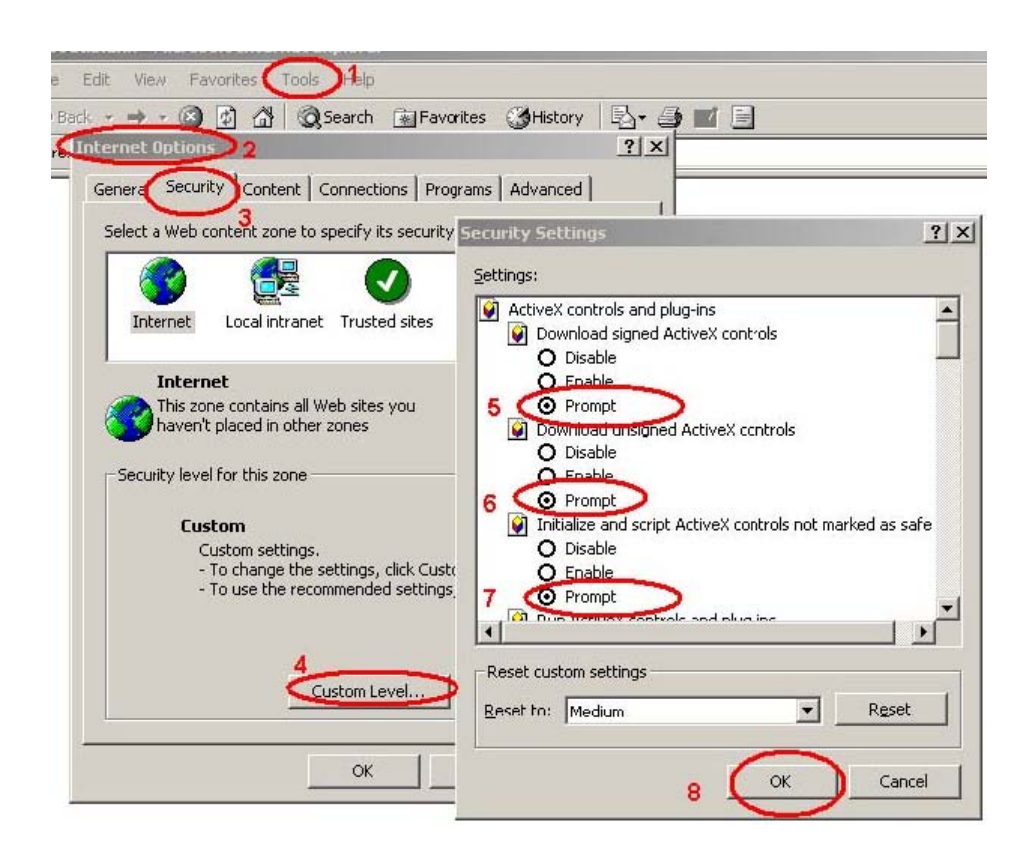

By now, you have finished your entire PC configuration for Internet Camera.

#### 2.6.2 Internet Explorer 7 for Windows XP

From your IE browse  $\rightarrow$  "Tools"  $\rightarrow$  "Internet Options..."  $\rightarrow$  "Security"  $\rightarrow$  "Custom Level...", please setup your "Settings" as follow.

Set the first 3 items

- Allow previously unused ActiveX control to run...
- Allows Script lets
- Automatic prompting for ActiveX controls

| Security Settings - Internet Zone                                                                                                    | × |
|----------------------------------------------------------------------------------------------------|---|
| Settings                                                                                                    | - |
| ActiveX controls and plug-ins Allow previously unused ActiveX controls to run without provided and a structure for the structure of the structure of the struct |   |
| C Display video and animation on a webpage that does not use                                                                                                    |   |
| *Takes effect after you restart Internet Explorer                                                                                                    |   |
| Reset custom settings       Reset to:     Medium-high (default)                                                                                                    |   |
| OK Cancel                                                                                                    | ] |

By now, you have finished your entire PC configuration for Internet Camera.

#### 2.6.3 Internet Explorer 7 for Windows Vista

From your IE browse  $\rightarrow$  "Tools"  $\rightarrow$  "Internet Options..."  $\rightarrow$  "Security"  $\rightarrow$  "Internet"  $\rightarrow$ "Custom Level...", please setup your "Settings" as follow.

- Enable "Automatic prompting for ActiveX controls"
- Prompt "Initialize and script active controls not marked...."

| ActiveX controls and plug-ins     ActiveX controls to run without pror     ActiveX controls to run without pror     ActiveX controls to run without pror     ActiveX controls to run without pror     Deable     Deable     Download signed ActiveX controls     Deable     Deable     De |             |
|----------------------------------------------------------------------------------------------------|-------------|
| Challer Video and seinstion on a matrixes that doer not ive     Takes effect after you restart Internet Explorer Reset custom settings Reset to: Medium-high (default)     Reset                                                                                                    | safe filr s |

From your I E browse → "Tools" → "Internet Option s..." → "Security" → "Trusted Sites" → "Custom Level...", please setup your "Settings" as follow.

- Enable "Automatic prompting for ActiveX controls"
- Prompt "Initialize and script active controls not marked...."

| ettings                                                                | Settings                                                          |
|------------------------------------------------------------------------|-------------------------------------------------------------------|
| ActiveX controls and plug-ins                                          | Display video and animation on a webpage that does not use        |
| Allow previously unused ActiveX controls to run without prom<br>Double | Disable                                                           |
| Disable                                                                | Enable                                                            |
| Enable                                                                 | Download signed ActiveX controls                                  |
| Allow Scriptiets                                                       | Disable                                                           |
| Disable                                                                | Enable                                                            |
| Enable                                                                 | Prompt                                                            |
| - O Prempt                                                             | Download unsigned ActiveX controls                                |
| Automatic prompting for ActiveX controls                               | <ul> <li>Disable</li> </ul>                                       |
| Disable                                                                | C Enable                                                          |
| Enable                                                                 | Drampt                                                            |
| i pinary and script behaviors                                          | Initialize and script ActiveX controls not marked as safe for set |
| Administrator approved                                                 | <ul> <li>Disable</li> </ul>                                       |
| Disable                                                                | Enable                                                            |
| Enable                                                                 | Prompt                                                            |
| Dicplay video and animation on a webnade that does not use             | Dun ActiveV controle and plumine                                  |
| • III • • • • •                                                        | 4 11                                                              |
| Takes effect after you restart Internet Explorer                       | *Takes effect after you restart Internet Explorer                 |
| eset custom settings                                                   | Reset custom settings                                             |
|                                                                        | Denther Contraction                                               |
| Medium (default)                                                       | Reset to: Medium (default)                                        |
|                                                                        |                                                                   |
|                                                                        |                                                                   |
|                                                                        |                                                                   |

By now, you have finished your entire PC configuration for Internet Camera.

## 2.7 Using UPnP of Windows XP or Vista

😫 🖅 🛛 Run...

smopu

≥ 0

start

Log Off PMalan... Turn Off Computer...

#### 2.7.1 Windows XP

UPnP<sup>™</sup> is short for Universal Plug a nd Play, which is a n etworking architecture that provides compatibility among networking equipment, software, and perip herals. This device is an UPnP enabled device. If the operating system, Windows XP, of your PC is UP nP enabled, the Internet Camera will be very easy to configure. Use the following steps to enable UPnP settings only if your operating system of PC is running Windows XP.

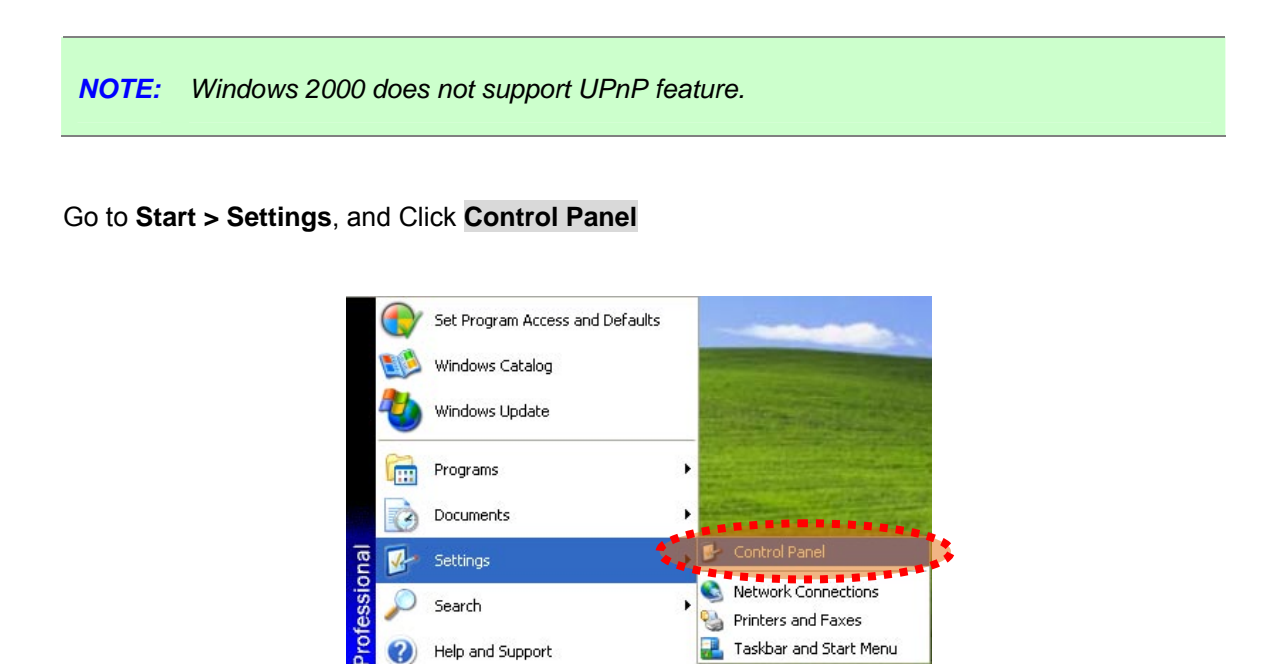

The "Control Panel" will display on the screen and double click "Add or Remove Programs" to continue

🧉 🕑 💿 📷 🦉

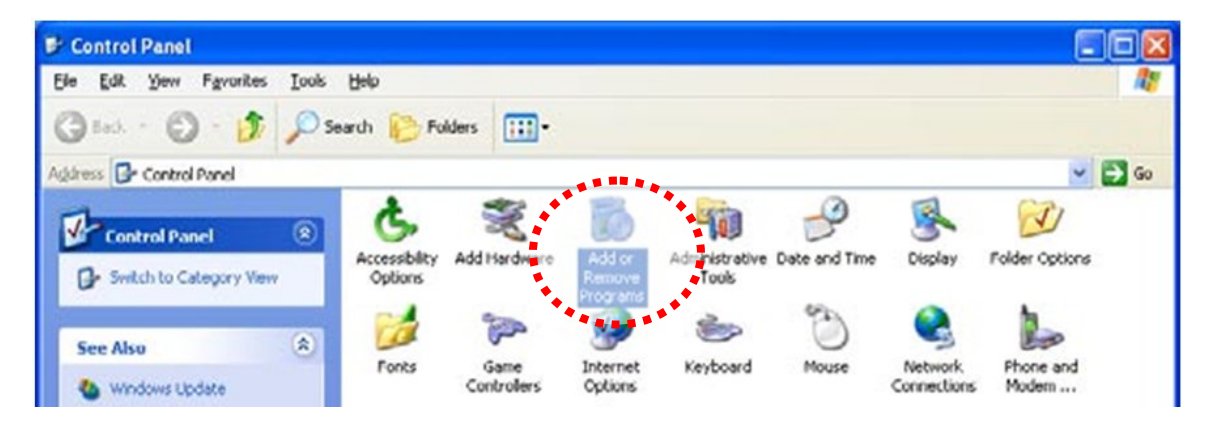

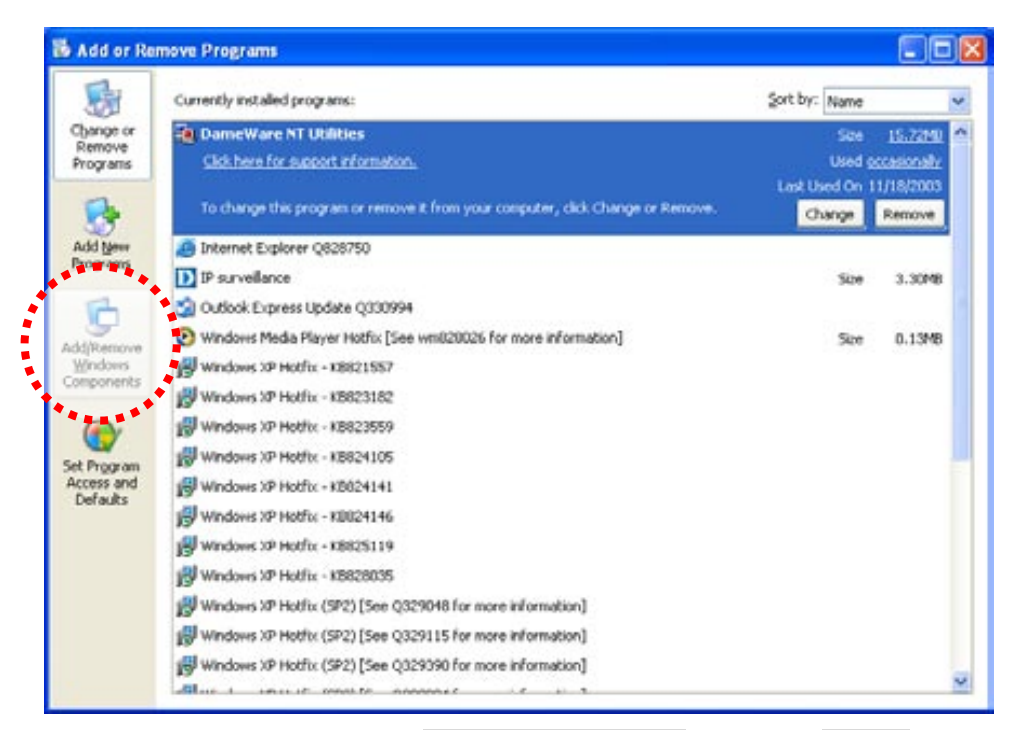

The following screen will appear, select "Networking Services" and click "Details" to continue

| Windows Components Wizard                                                                                                    | <b>X</b>                                       |
|----------------------------------------------------------------------------------------------------|------------------------------------------------|
| Windows Components<br>You can add or remove components of Windows XP.                                                                                    | t                                              |
| To add or remove a component, click the checkbox. A shaded<br>part of the component will be installed. To see what's included<br>Details.<br>Components: | d box means that only<br>in a component, click |
| Message Queuing                                                                                                    | 0.0 MB 🔼                                       |
| MSN Explorer                                                                                                    | 13.2 MB                                        |
| 💌 📷 Networking Services                                                                                                    | 0.3 MB 📄                                       |
| 🔲 🚆 Other Network File and Print Services                                                                                                    | 0.0 MB                                         |
| California Contraction Contraction                                                                                                    | оомв 🖄                                         |
| Description: Contains a variety of specialized, network-related<br>Total disk space required: 54.7 MB<br>Space available on disk: 1926.8 MB              | services and protocols.                        |
| < <u>B</u> ack                                                                                                    | Next > Cancel                                  |

The "Networking Services" will display on the screen, select "**Universal Plug and Play**" and click "**OK**" to continue.

| Networking Services                                                                                                    |                      |  |  |  |  |  |  |  |
|----------------------------------------------------------------------------------------------------|----------------------|--|--|--|--|--|--|--|
| To add or remove a component, click the check box. A shaded box means that only part<br>of the component will be installed. To see what's included in a component, click Details. |                      |  |  |  |  |  |  |  |
| Subcomponents of Networking Services:                                                                                                    |                      |  |  |  |  |  |  |  |
| Internet Gateway Device Discovery and Control Client 0.0 MB                                                                                                    |                      |  |  |  |  |  |  |  |
| 🗆 🗐 RIP Listener                                                                                                    | 0.0 MB               |  |  |  |  |  |  |  |
| 🖸 📇 Simple TCP/IP Services                                                                                                    | 0.0 MB               |  |  |  |  |  |  |  |
| 🗹 🚐 Universal Plug and Play                                                                                                    | 0.2 MB               |  |  |  |  |  |  |  |
| Description: Allows you to find and control Internet connection software that uses Universal Plug and Play.                                                                       | sharing hardware and |  |  |  |  |  |  |  |
| Total disk space required: 54.7 MB                                                                                                    | Detaile              |  |  |  |  |  |  |  |
| Space available on disk: 1926.8 MB                                                                                                    | Details              |  |  |  |  |  |  |  |
|                                                                                                    | K Cancel             |  |  |  |  |  |  |  |

#### Please click "Next" to continue

| indows Components<br>You can add or remove comp                           | onents of Windows XP.                                          |                                                       |
|---------------------------------------------------------------------------|----------------------------------------------------------------|-------------------------------------------------------|
| To add or remove a compone<br>part of the component will be i<br>Details. | nt, click the checkbox. A sh<br>installed. To see what's inclu | aded box means that only<br>ded in a component, click |
| Components.                                                               | 0.0 MB 📈                                                       |                                                       |
| MSN Explorer                                                              |                                                                | 13.2 MB                                               |
| Networking Services                                                       |                                                                | 0.3 MB                                                |
| 🗆 📇 Other Network File an                                                 | d Print Services                                               | 0.0 MB                                                |
| Contract Express                                                          |                                                                | оомв 🗵                                                |
|                                                                           | ty of specialized, network-rela                                | ted services and protocols                            |

The program will start installing the UPnP automatically. You will see the below pop-up screen, please wait while Setup configures the components.

| ndows Components Wi                               | zard                                              |                                             |         |
|---------------------------------------------------|---------------------------------------------------|---------------------------------------------|---------|
| Configuring Components<br>Setup is making the con | iguration changes you                             | requested.                                  | C       |
| Please wait wi<br>several minute                  | ile Setup configures th<br>s, depending on the co | e components. This m<br>omponents selected. | ay take |
| Status: Completing con                            | iguration of Internet Inf                         | ormation Services (IIS)                     |         |
|                                                   |                                                   |                                             |         |
|                                                   |                                                   |                                             |         |
|                                                   |                                                   |                                             |         |
|                                                   |                                                   |                                             |         |
|                                                   |                                                   | CALL IN MARK                                |         |

Please click "**Finish**" to complete the UPnP installation

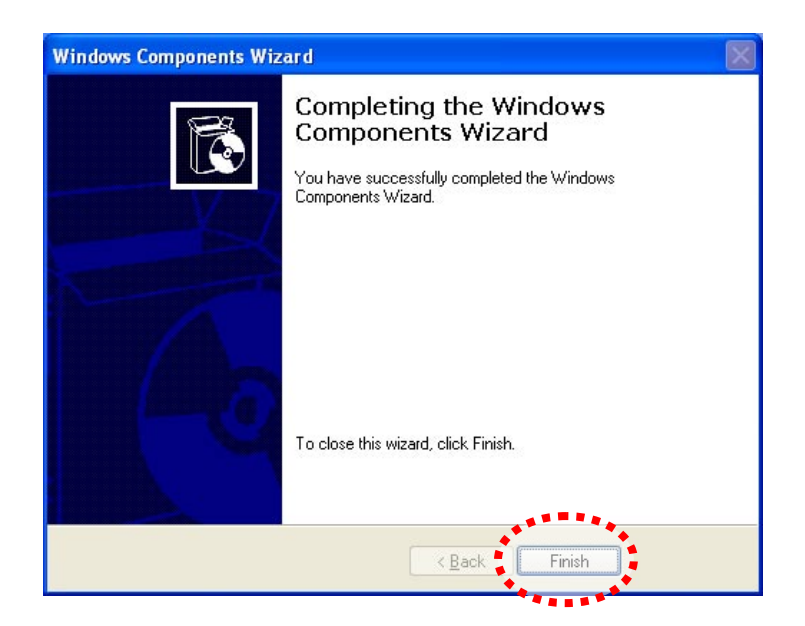

Double-click "**My Network Places**" on the desktop, the "**My Network Places**" will display on the screen and double-click the UPnP ico n with Internet Camera to view your d evice in an internet browser.

#### 2.7.2 Windows Vista

UPnP<sup>™</sup> is short for Universal Plug a nd Play, which is a n etworking architecture that provides compatibility among networking equipment, software, and perip herals. This device is an UPnP enabled device. If the operating system, Windows Vista, of your PC is UPnP enabled, the Internet Camera will be very easy to configure. Use the following steps to enable UPnP settings only if your operating system of PC is running Windows Vista.

Go to Start > Control Panel > Network and Internet > Network and Sharing Center, and turn on "Network Discovery".

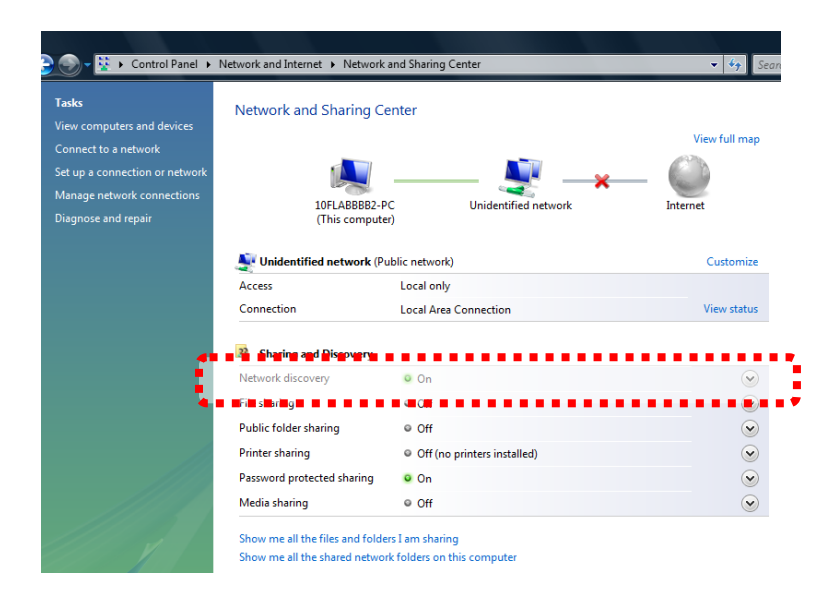

Double-click "**My Network Places**" on the desktop, the "My Net work Places" will display on the screen and double-click the UPnP icon with Internet Camera to view your device in an internet browser.

## 3. Web-based Management

This chapter provides setup details of the Internet Camera's Web-based Interface.

## 3.1 Introduction

The Internet Camera can be configured with your Web Browser. Before configure, please make sure your PC is under the same IP segment with Internet Camera.

## **3.2 Connecting to Internet Camera**

- Use the following procedure to establish a connection from your PC to the camera.
- Once connected, you can add the camera to your Browser's Favorites or Bookmarks.

Start the web browser on the computer and type the IP address of the camera. The Default IP: <u>http://192.168.0.20</u>."

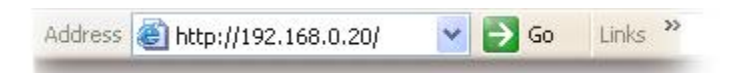

After connected to IP Camera, it will prompt for User Name and Password, please enter admin/admin to continue Web Management. Confirm the installation as it is required to view the video stream and some operations.

| <u>)</u>   | This secure        | Web Site (at 192.168.0.20) | requires you to log on.     |
|------------|--------------------|----------------------------|-----------------------------|
| <b>1</b> ~ | Please type        | he User Name and Passwo    | ord that you use for Login. |
|            | <u>U</u> ser Name  | admin                      |                             |
|            | Password           |                            |                             |
|            | ∏ <u>S</u> ave thi | s password in your passwor | rd list                     |
|            |                    | _                          | OK Cancel                   |

If difficulty is met, please refer to the following steps to establish the connection:

- The IP Camera must be installed and powered ON.
- If the IP Camera's default IP Address (192.168.0.20) is already used by another device, the other device must be turned OFF until the device is allocated a new IP Address during configuration.

**NOTE:** If the User name and Password have been changed with PLANET IPInstaller, please enter the new User name and Password here.

For the first installation, there will be a prompt to install the ActiveX control.

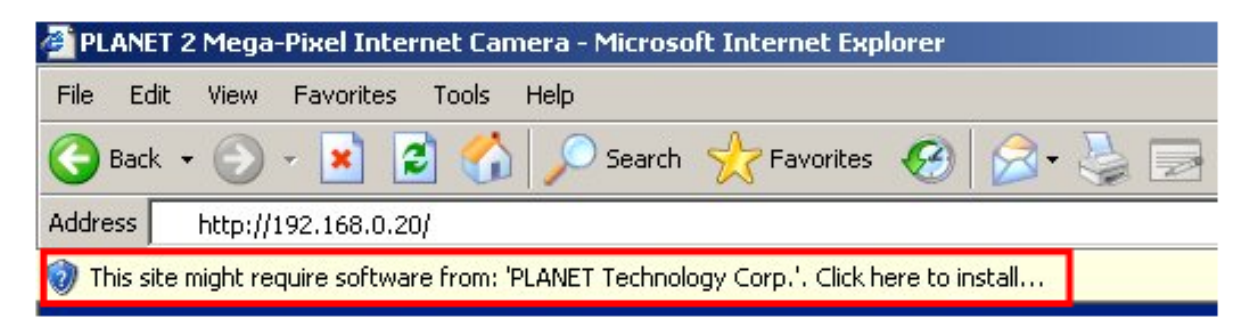

Click on the message, and click Install ActiveX Control...

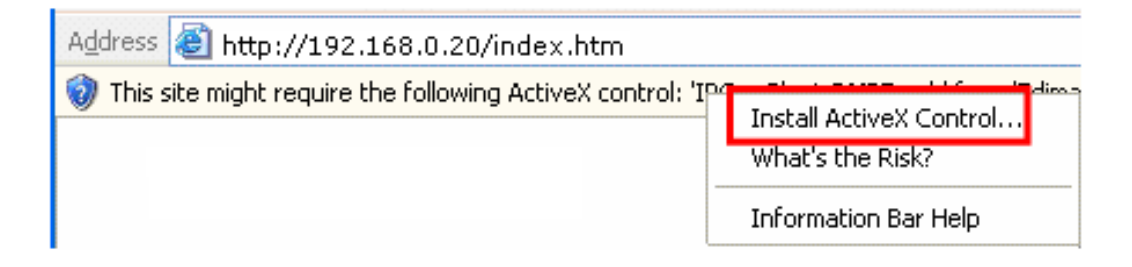

When you see this message, click Install' to install required ActiveX control

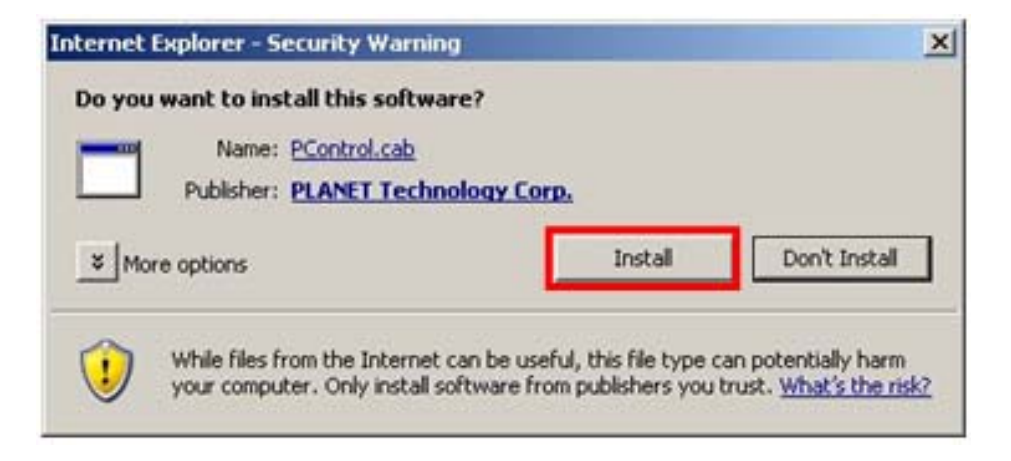

If the device has been configured correctly, the default Web browser will open to the home page of the selected device.

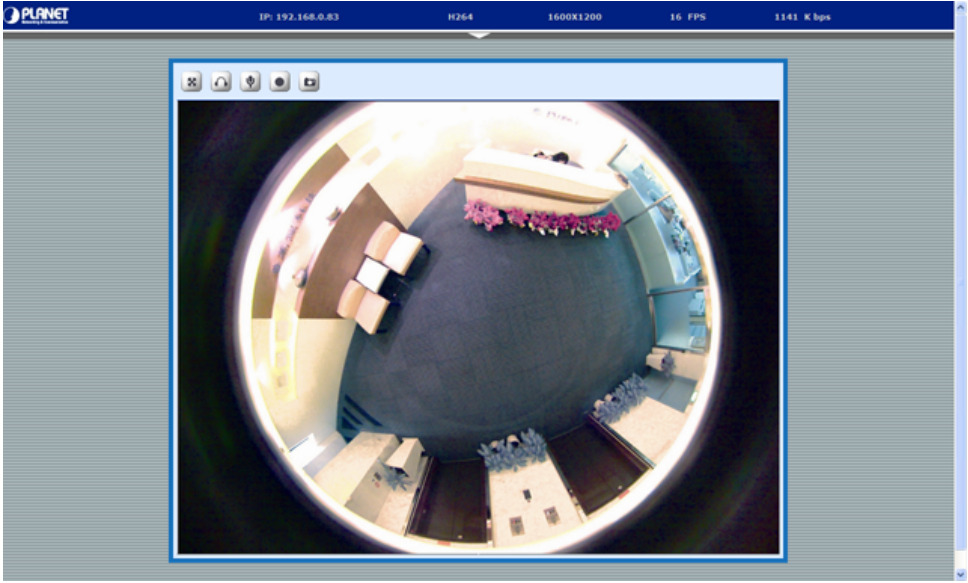

If you log in the Internet Camera as an ordinary user, setting function will be not **NOTE:** available. If you log in the camera as the administrator, you can perform all the settings provided within the Internet Camera.

## 3.3 Live View

Start-up screen will be as follow no matter an ordinary users or an administrator.

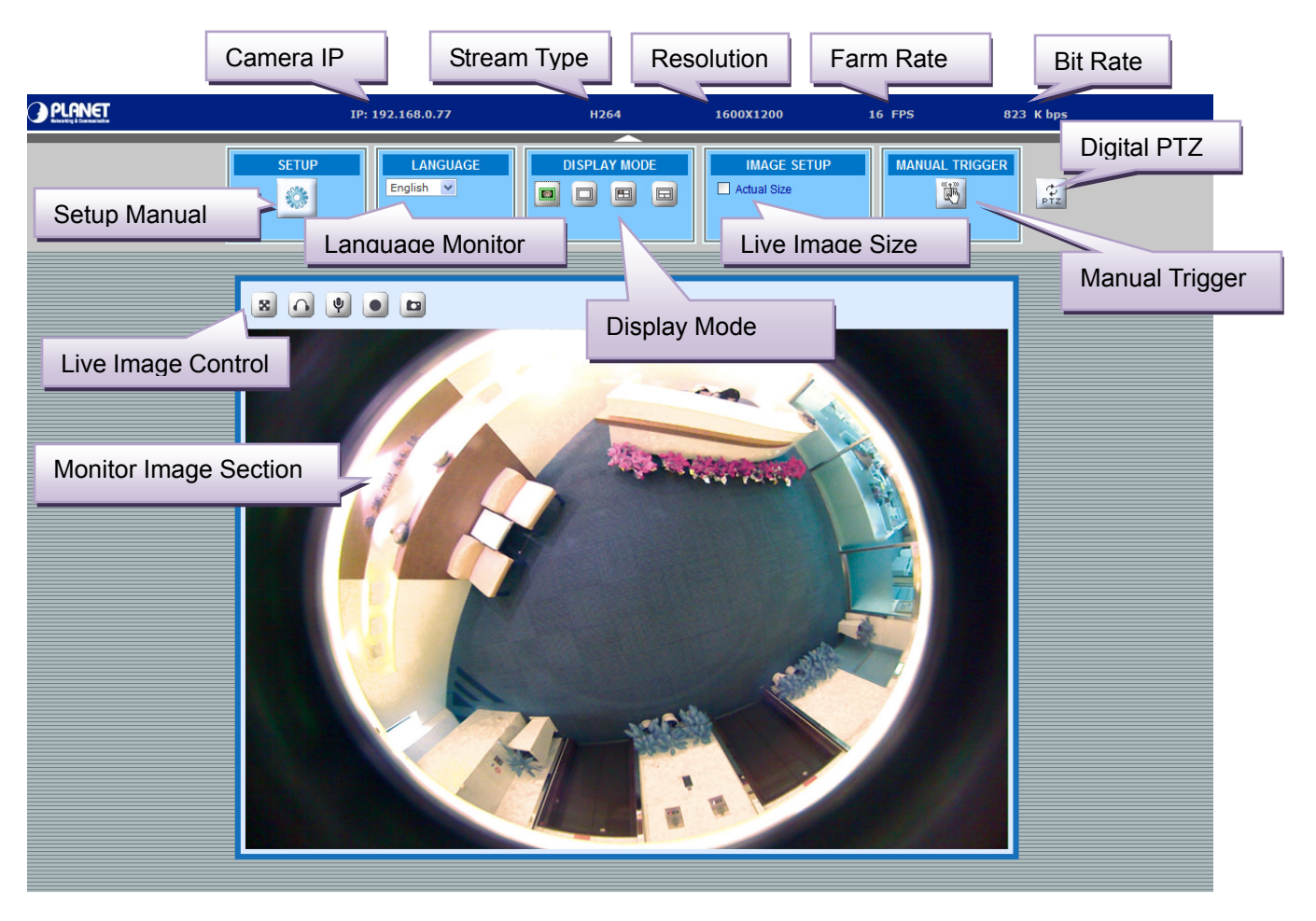

| SETUP | LANGUAGE  | DISPLAY MODE | IMAGE SETUP | MANUAL TRIGGER |          |
|-------|-----------|--------------|-------------|----------------|----------|
| ٢     | English 💌 |              | Actual Size | ۳.             | Ф<br>РТZ |

| Button | Description                                                                                                    |
|--------|----------------------------------------------------------------------------------------------------|
|        | • Video : Configure bit rate, frame rate and resolution of video profiles.                                                     |
|        | <ul> <li>Camera · Adjust camera general parameters, such as image rotate,<br/>Brightness, audio, record parameters.</li> </ul> |
| SETUP  | • <b>Event</b> : Configure the event server, I/O ports information, and object motion detection settings.                      |
|        | <ul> <li>Schedule : Configure the event schedule and storage while event<br/>triggered.</li> </ul>                             |
|        | <ul> <li>Network : Configure Network settings such as, SMTP, RTSP, DHCP,<br/>DDNS, and UPnP, etc.</li> </ul>                   |
|        | • <b>System</b> : Configure system information, date & time, maintenance, and view system log file.                            |

| LANGUAGE<br>English 💌 | The Internet Camera could provide multiple languages to meet customer's requirement. (English, Traditional Chinese and Simplified Chinese)                    |
|-----------------------|----------------------------------------------------------------------------------------------------|
|                       | Select display mode to view the different type of the image.                                                                                                  |
| IMAGE SETUP           | The Internet Camera allow user to di splay the live video in a ctual size mode.<br>(Uses every available space to display the image captured by this camera). |
| MANUAL TRIGGER        | The camera allow user to trigger the alarm manu ally. User can click the button active the alarm immediately while a suspicious object discovered.            |
| ф<br>РТZ              | The Digital PTZ button can control camera up/down/left/right and zoom in/out position.                                                                        |

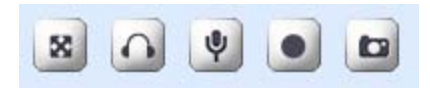

| Button                        | Description                                                                                                    |
|-------------------------------|----------------------------------------------------------------------------------------------------|
| Full screen                   | Click the icon can display the image in full-screen mode (uses every browser available space to display the image captured by this camera). |
| Monitor Listen                | Click the icon can listen for the audio input from local end.                                                                               |
| Monitor Talk<br>(2-way audio) | The Internet Camera supports 2-way audio function. User can chose to enable or disable this function by toggling the icon.                  |
| Video Record                  | Click the icon be able to activate the record function start recording. The video file is saved as AVI format into your local PC.           |
| Snapshot                      | Click the icon be able to activate the snapshot function to take a picture.                                                                 |

## **3.4 Video Configuration**

This Internet Camera provides multiple video stream profiles as below to support different request to each clie nt simultaneously. Each user can choose preferred video pro file as his reque st independently.

#### 3.4.1 Video General Settings

The menu allow user to disable/enable OSD.

| Liv | e View   | Video     | r<br>Camera | Event | Schedule | Network   | System     | Customize |
|-----|----------|-----------|-------------|-------|----------|-----------|------------|-----------|
| ~   |          |           |             |       |          |           |            |           |
| /   |          | C         | General     |       |          | Adva      | nced       |           |
| Ι.  |          |           |             |       |          |           |            |           |
|     | OSD      | Setting   |             |       |          |           |            |           |
|     | 🗹 En     | able      |             |       |          |           |            |           |
|     | <b>~</b> | Camera Na | ime:        | CH1   |          | (20 chara | acter max) |           |
|     | <b>~</b> | Date/Time |             |       |          |           |            |           |
|     |          |           |             |       |          |           |            |           |
|     |          |           |             |       | Save     |           |            |           |

**OSD Setting:** There are some important information can be embedded into image, including date, time, and/or camera name.

**NOTE:** When the configuration is finish, please click "Save" to save and enable the setting.

| SETUP | LANGUAGE  | DISPLAY MODE | IMAGE SETUP | MANUAL TRIGGER |          |
|-------|-----------|--------------|-------------|----------------|----------|
| ٢     | English 💌 |              | Actual Size |                | ¢<br>₽TZ |
|       |           |              |             |                |          |

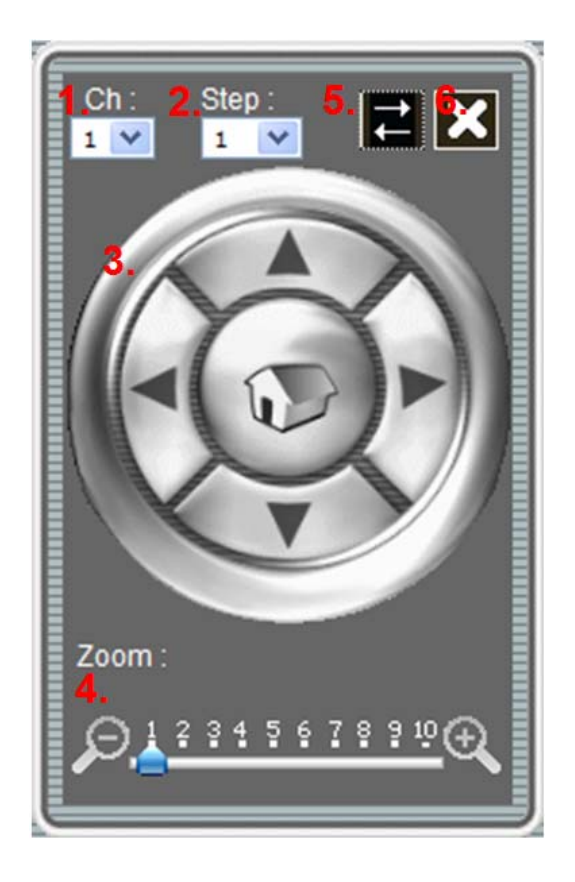

- 1. Ch: Select the channel. (1~4)
- 2. Step: The speed of the camera move. (1~10)
- 3. Pan Tilt control of this IP camera
- 4. Zoom: Digital zooms in/out. (1~10)
- **5.** Move the box.
- 6. Close the box.

#### 3.4.2 Video Advanced Settings

This Internet Camera provides video stream profiles to support different request. The stream 1 can up to maximum resolution 1600 x 1200 (2 Mega Pixel).

|            |         |           | Event      | Stilleduite | neenork    | System                   | Custo |
|------------|---------|-----------|------------|-------------|------------|--------------------------|-------|
| Gener      | al /    | Ad        | vanced     |             | External V | ideo Source              |       |
|            |         |           |            |             |            |                          |       |
| Stream 1   | Setting |           |            |             |            |                          |       |
| RTSP Path  | u [     | v00       |            | Image Form  | at: H.264  | <b>~</b>                 |       |
| Resolution | n: 1    | .600 × 12 | 00         | GOP:        | 30         | (2~32)                   |       |
| Video Moo  | le:     | CBR 👻     |            | Frame Rates | : 15       | (5~ <mark>15</mark> FPS) |       |
| Target Bit | Rates:  | 1024 (6   | 4∼6000 Kb) |             |            |                          |       |
| <u>.</u>   |         |           |            |             |            |                          |       |
|            |         |           |            |             |            |                          |       |

| RTSP Path             | It is the stream ID used for RTSP client streaming connection, such as VLC player. (Default v00).                                                                      |
|-----------------------|----------------------------------------------------------------------------------------------------|
| Resolution            | Image size 1600x1200                                                                                                    |
| Video Modes           | Choose between variable bit rate (VBR) and constant bit rate (CBR)<br>VBR:<br>User should choose the quality level to set the vide o quality rath er<br>than bit rate. |
|                       | <b>CBR:</b><br>The video bit rate is between low to high bandwidth based on different resolutions. User can set the bit rate range from 64 to 6000kb                   |
| Target Bit Rates(CBR) | Choose the number of frames to encode per second.                                                                                                    |
| Quality Level(VBR)    | The quality level is bet ween Standard and Best. The best level can reach the better quality but of course will consume higher bandwidth.                              |
| Image Format          | 2 kinds of format to choose from; H.264 and M-JPEG                                                                                                    |
| GOP                   | Defines the Intra/Inter-frame (I/P) ratio of this profile.                                                                                                    |
| Frame Rates           | Choose the number of frames to display per second. With resolution 1600x1200, FPS can only set up to 15FPS.                                                            |

#### 3.4.3 External Video Source

The Internet Camera provided the video conference feature, if you have multiple Internet Cameras (ICA-HM830W) within your system, you can monitor the video of remote connected camera form the browser.

| General                                                                                                    | Advanced                                                                                                    |               | External Vic | leo Source |  |
|----------------------------------------------------------------------------------------------------|----------------------------------------------------------------------------------------------------|---------------|--------------|------------|--|
|                                                                                                    |                                                                                                    |               |              |            |  |
| External Video S                                                                                                    | Source List                                                                                                    |               |              |            |  |
| Name                                                                                                    | IP address                                                                                                    |               |              |            |  |
|                                                                                                    |                                                                                                    |               |              |            |  |
|                                                                                                    |                                                                                                    |               |              |            |  |
|                                                                                                    |                                                                                                    |               |              |            |  |
|                                                                                                    |                                                                                                    |               |              |            |  |
|                                                                                                    |                                                                                                    |               |              |            |  |
|                                                                                                    |                                                                                                    |               |              |            |  |
|                                                                                                    |                                                                                                    |               |              |            |  |
| Add Remo                                                                                                    | ove                                                                                                    |               |              |            |  |
| Add Remo                                                                                                    | ove                                                                                                    | uideo cources | ic 10 )      |            |  |
| Add Remo                                                                                                    | ove                                                                                                    | video sources | is 10. )     |            |  |
| Add Remo<br>( Note: The maxim<br>External Video S                                                                                                    | ove<br>num number of external<br>Source Setup                                                                                                 | video sources | is 10. )     |            |  |
| Add Remo<br>( Note: The maxim<br>External Video S<br>Name:                                                                                                    | ove<br>num number of external<br>Source Setup<br>NewVideoSource                                                                               | video sources | is 10. )     |            |  |
| Add Remo<br>( Note: The maxim<br>External Video S<br>Name:<br>IP address:                                                                                                    | ove<br>num number of external<br>Source Setup<br>NewVideoSource<br>0.0.0.0                                                                    | video sources | is 10. )     |            |  |
| Add Remo<br>( Note: The maxim<br>External Video S<br>Name:<br>IP address:<br>Video Port:                                                                                                | ove<br>num number of external<br>Source Setup<br>NewVideoSource<br>0.0.0.0<br>554                                                             | video sources | is 10. )     |            |  |
| Add Remo<br>( Note: The maxim<br>External Video (<br>Name:<br>IP address:<br>Video Port:<br>Product Tupe:                                                                               | ove<br>num number of external<br>Source Setup<br>NewVideoSource<br>0.0.0.0<br>554                                                             | video sources | is 10. )     |            |  |
| Add Remo<br>( Note: The maxim<br>External Video S<br>Name:<br>IP address:<br>Video Port:<br>Product Type:                                                                               | ove<br>num number of external<br>Source Setup<br>NewVideoSource<br>0.0.0.0<br>554<br>ICA-HM830                                                | video sources | is 10. )     |            |  |
| Add Remo<br>( Note: The maxim<br>External Video S<br>Name:<br>IP address:<br>Video Port:<br>Product Type:<br>Video Format:                                                              | ove<br>num number of external<br>Source Setup<br>NewVideoSource<br>0.0.0.0<br>554<br>ICA-HM830<br>H.264 -                                     | video sources | is 10. )     |            |  |
| Add Remo<br>( Note: The maxim<br>External Video S<br>Name:<br>IP address:<br>Video Port:<br>Product Type:<br>Video Format:<br>Resolution:                                               | ove<br>num number of external<br>Source Setup<br>NewVideoSource<br>0.0.0.0<br>554<br>ICA-HM830<br>H.264 •<br>640x480 •                        | video sources | is 10. )     |            |  |
| Add Remo<br>( Note: The maxim<br>External Video S<br>Name:<br>IP address:<br>Video Port:<br>Product Type:<br>Video Format:<br>Resolution:<br>Rotation:                                  | ove<br>num number of external<br>Source Setup<br>NewVideoSource<br>0.0.0.0<br>554<br>ICA-HM830<br>H.264 •<br>640×480 •<br>0 •                 | video sources | is 10. )     |            |  |
| Add Remain<br>( Note: The maxim<br>External Video S<br>Name:<br>IP address:<br>Video Port:<br>Product Type:<br>Video Format:<br>Resolution:<br>Rotation:<br>Audio Enable:               | ove<br>num number of external<br>Source Setup<br>NewVideoSource<br>0.0.0.0<br>554<br>ICA-HM830<br>H.264 •<br>640×480 •<br>0 •<br>Off •        | video sources | is 10. )     |            |  |
| Add Remo<br>( Note: The maxim<br>External Video S<br>Name:<br>IP address:<br>Video Port:<br>Product Type:<br>Video Format:<br>Resolution:<br>Rotation:<br>Audio Enable:<br>RTSP Path:   | ove<br>num number of external<br>Source Setup<br>NewVideoSource<br>0.0.0.0<br>554<br>ICA-HM830<br>H.264 •<br>640×480 •<br>0 •<br>0 •<br>0 •   | video sources | is 10. )     |            |  |
| Add Remain<br>( Note: The maxim<br>External Video S<br>Name:<br>IP address:<br>Video Port:<br>Product Type:<br>Video Format:<br>Resolution:<br>Rotation:<br>Audio Enable:<br>RTSP Path: | ove<br>num number of external<br>Source Setup<br>NewVideoSource<br>0.0.0.0<br>554<br>ICA-HM830<br>H.264 •<br>640×480 •<br>0 •<br>Off •<br>v00 | video sources | is 10. )     |            |  |

| External Video Source<br>List  | List all of external camera for user selection while video conference.<br>Maximum number of external is 10. |
|--------------------------------|----------------------------------------------------------------------------------------------------|
| External Video Source<br>Setup | According to remote camera video settings to setup those parameters into the list.                          |
| Connect                        | When the configuration is finish, please click the button to make the video test.                           |

## **3.5 Camera Configuration**

Use this menu to set the function of the camera of Internet Camera

### 3.5.1 Camera General Settings

| Live View | Video      | Camera    | Event | Schedule | Network | System | Customiz |
|-----------|------------|-----------|-------|----------|---------|--------|----------|
|           | G          | eneral    |       |          | Adva    | inced  |          |
|           |            |           |       |          |         |        |          |
| Came      | ra Genera  | l Setting |       |          |         |        |          |
| Bright    | ness:      | •         |       |          |         | • 0    |          |
| Hue:      |            | •         |       | Ш        |         | • 0    |          |
| Satura    | ition:     | •         |       | Ш        |         | • 0    |          |
| Contra    | ast:       | •         |       | Ш        |         | • 0    |          |
| Sharpı    | ness:      | •         |       |          |         | • 0    |          |
| Audio     | Setting    |           |       |          |         |        |          |
| Au        | dio Enable |           |       |          |         |        |          |

|                        | Adjust the image parameters for a better view.           |
|------------------------|----------------------------------------------------------|
|                        | Brightness:<br>Large value will brighten camera.         |
| Camera General setting | Hue:<br>Large value will be colorful.                    |
|                        | Saturation:<br>Large value will contrast camera heavily. |
| Audio Setting          | To enable or disable audio function.                     |

| Save Path:                 |      |
|----------------------------|------|
| File Name:                 |      |
|                            | Brow |
| Web Snapshot Image Setting |      |
| Save Path:                 |      |
| File Name:                 |      |
|                            | Brow |

| Web Record Setting            | Save Path / File name:<br>Click on the "Browse" button to select the desi red path to save as<br>well as naming the video file. |
|-------------------------------|----------------------------------------------------------------------------------------------------|
| Web Snapshot Image<br>Setting | Save Path / File name:<br>Click on the "Browse" button to select the desi red path to save as<br>well as naming the video file. |
| Default                       | Set "Camera General Setting' and 'Audio Setting" back to default                                                                |

#### 3.5.2 Camera Advanced Settings

The menu allow user to adjust the camera white balance, exposure, gain control and ICR active mode.

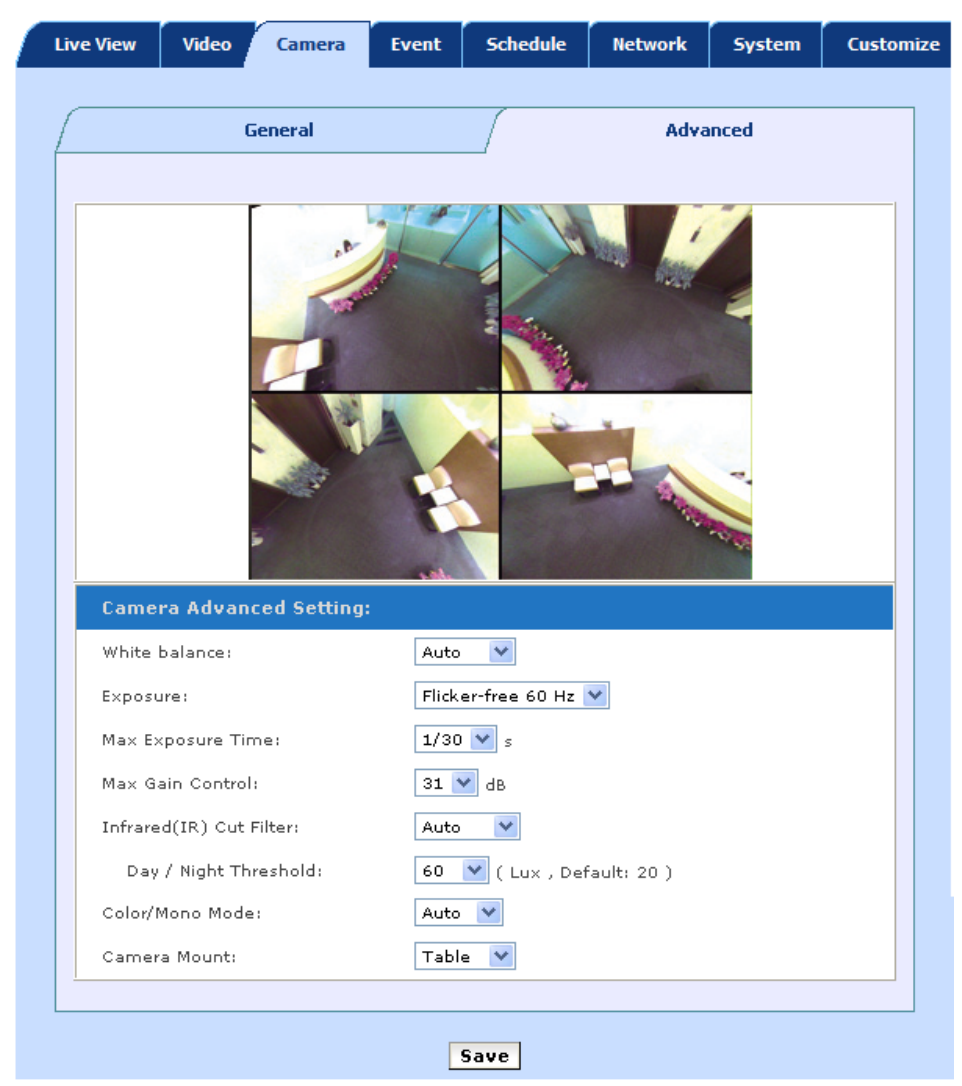

| White Balance | Adjust the white balance according to the environment<br>Auto: will adjust the white balance setting automatically.<br>Hold: will hold the white balance setting.<br>Sunny: will fix the color temperature with sunny day mode.<br>Cloudy: will fix the color temperature with cloudy day mode.<br>Indoor: will fix the color temperature with indoor mode. |
|---------------|----------------------------------------------------------------------------------------------------|
| Exposure      | Automatic: will adjust the internal gain automatically.<br>Flicker-free 50Hz: will effects of exposure to 50Hz.                                                                                                    |
|                          | Flicker-free 60Hz: will effects of exposure to 60Hz.                                                          |
|--------------------------|----------------------------------------------------------------------------------------------------|
| Max Exposure Time        | Increase / reduce the exposure time for lens.                                                                 |
| Max Gain Control         | To adjust maximum gain of input video.                                                                        |
| Infrared (IR) Cut Filter | User can turn Auto or se tting for fix mode. This function is very useful under low illumination environment. |
| Camera Mount             | 3 kinds of format to choose from; Wall, Ceiling and Table.                                                    |

**Ceiling Mode :** 5 kinds of format to choose.

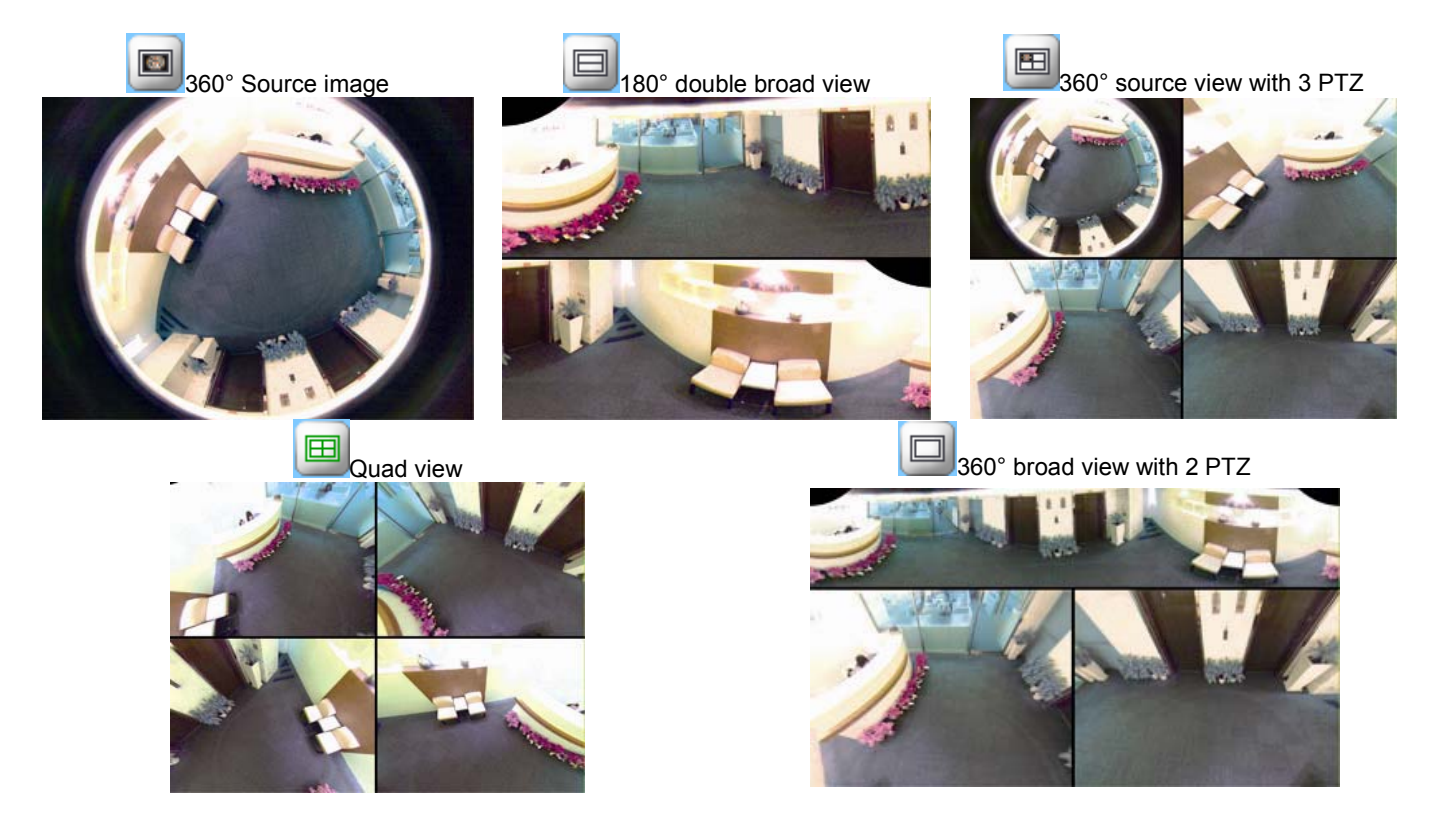

Wall Mode : 2 kinds of format to choose.

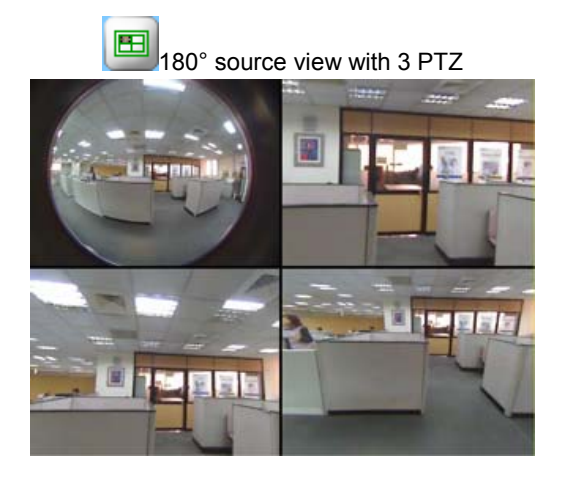

Table Mode: 2 kinds of format to choose.

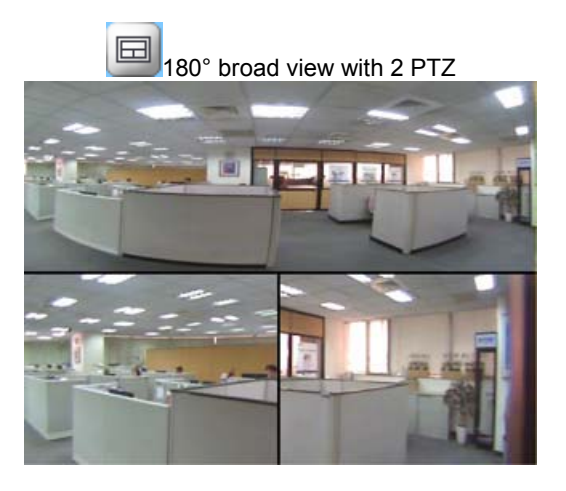

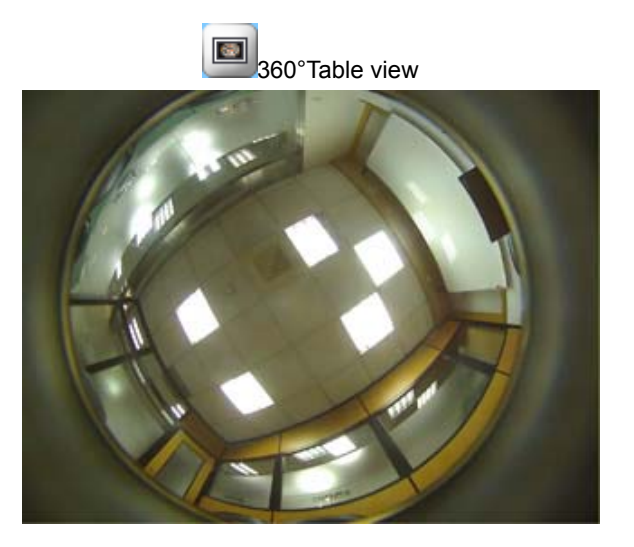

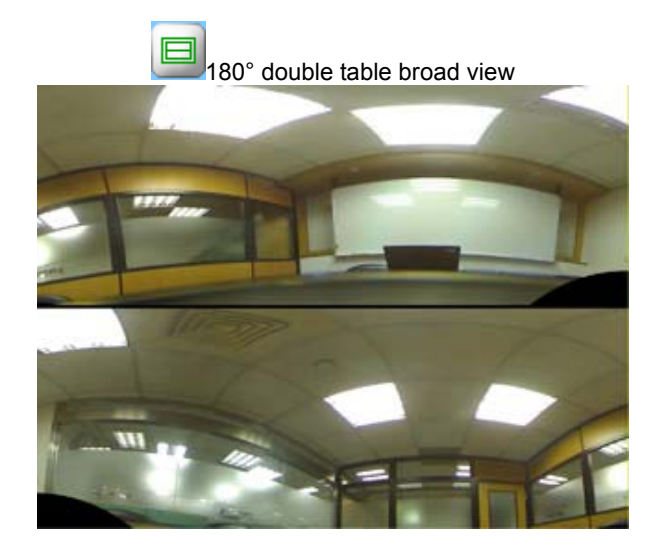

# **3.6 Event Configuration**

This menu is used to specify the schedule of Events and activate the some actions provided by this device.

### 3.6.1 Event Server

The Internet Camera supports FTP upload function that will upload image while event trigger.

| Live ¥iew  | Video      | Camera        | Event        | Sch | edule  | Netw   | ork  | System       | Customiz |
|------------|------------|---------------|--------------|-----|--------|--------|------|--------------|----------|
|            |            |               |              |     |        |        |      |              |          |
| Event      | Server     | Motior        | Detection    |     | I/O P( | orts   | Ev   | vent Configu | iration  |
| Event Se   | rver List  |               |              |     |        |        |      |              |          |
| Name       | Pro        | otocol Net    | work Addı    | ess | Upload | l Path | User | : Name       |          |
|            |            |               |              |     |        |        |      |              | ~        |
|            |            |               |              |     |        |        |      |              |          |
|            |            |               |              |     |        |        |      |              |          |
|            |            |               |              |     |        |        |      |              |          |
|            |            |               |              |     |        |        |      |              | ~        |
| AddFTP.    | . Rem      | ove           |              |     |        |        |      |              |          |
| (Note: The | maximum nu | mber of event | servers is 1 | 0.) |        |        |      |              |          |

### 3.6.1.1 FTP server

You may setup FTP para meters for further operation of Event Schedule. That's, if users want to send the alarm message to an FTP server.

| FTP Server              |               |
|-------------------------|---------------|
| Name:                   | NewFTPServer  |
| Network Address:        | 192.168.0.125 |
| Upload Path:            | /ICA-HM830W   |
| Port:                   | 21            |
| Login Information       |               |
|                         |               |
| User Name:              | PLANET        |
| User Name:<br>Password: | PLANET        |
| User Name:<br>Password: | PLANET        |

| FTP Server        | Name:<br>User can specify a FTP server as wish. Therefore, user needs to<br>specify a name for each FTP setting. |  |  |  |  |
|-------------------|----------------------------------------------------------------------------------------------------|--|--|--|--|
|                   | <b>Network:</b><br>Type the server name or the IP address of the FTP server.                                     |  |  |  |  |
|                   | Upload Path:<br>Set working directory path of FTP server.                                                        |  |  |  |  |
|                   | Port:<br>Set port number of FTP service.                                                                         |  |  |  |  |
| Login Information | <b>User Name:</b><br>Type the user name for the FTP server.                                                      |  |  |  |  |
|                   | <b>Password:</b><br>Type the password for the FTP server.                                                        |  |  |  |  |

# 3.6.1.2 Event Server Remove

When want to delete the unnecessary servers, user just need to click "**Remove**" button to delete selected event servers.

| Live View | Video      | Camera  | Event        | Scho   | edule   | Netw   | ork   | System       | Custon  |
|-----------|------------|---------|--------------|--------|---------|--------|-------|--------------|---------|
| Event     | Server     | Moti    | ion Detectio | n      | I/O Por | ts     | E     | vent Configu | iration |
| Event     | Server Lis | it      |              |        |         |        |       |              |         |
| Name      | Р          | rotocol | Network A    | ddress | Upload  | l Pati | 1. Us | ser Name     | _       |
| PLANET    | FTP F      | TP      | 192.168.0    | .11    | /       |        | GL    | iest         | 1       |
|           |            |         |              |        |         |        |       |              |         |
|           |            |         |              |        |         |        |       |              |         |
|           |            |         |              |        |         |        |       |              |         |
|           |            |         |              |        |         |        |       |              |         |

## **3.6.2 Motion Detection**

Use this menu to specify motion detection window and set the conditions for detection while observing a captured image.

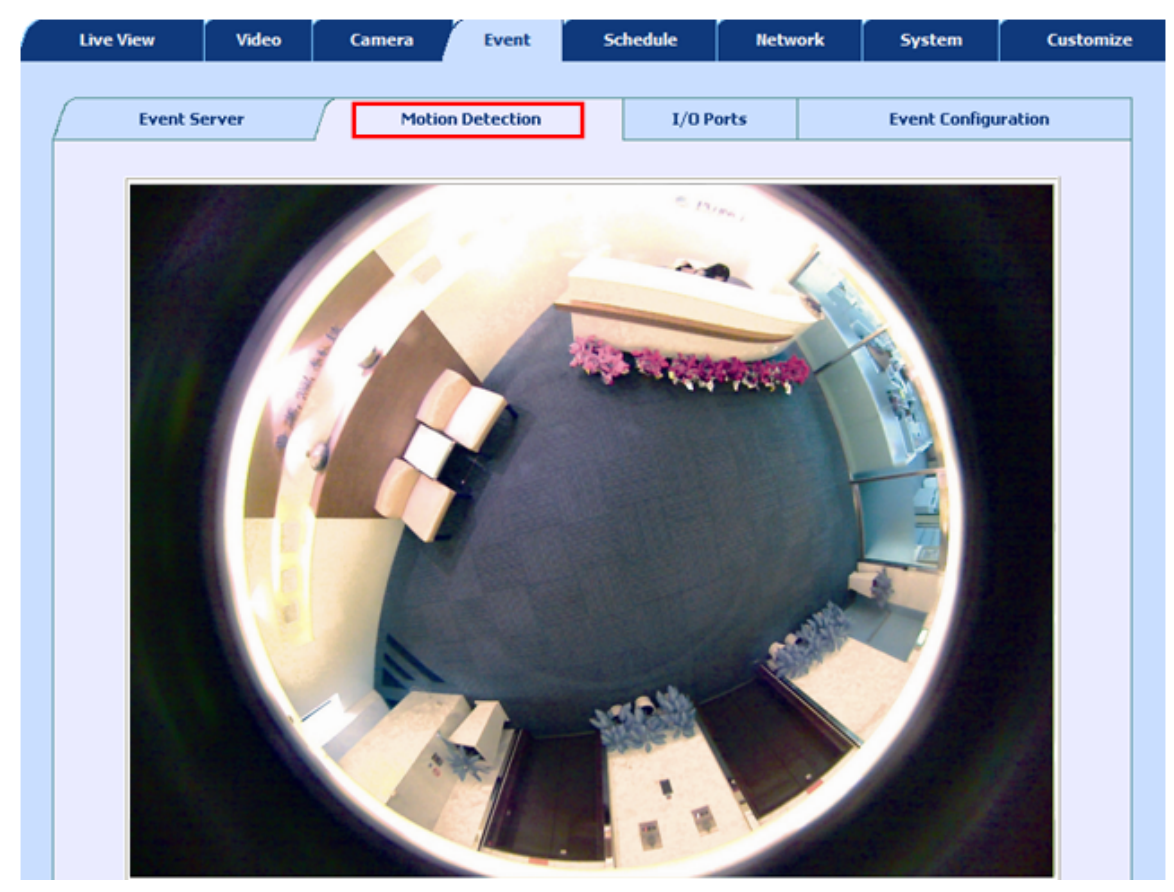

Add a motion detection area please click on "Add" to set up a detection area as indicated below.

| Motion Detection List                                                                                     |          |
|----------------------------------------------------------------------------------------------------|----------|
| Windows Area Name                                                                                         |          |
|                                                                                                    |          |
|                                                                                                    |          |
|                                                                                                    |          |
|                                                                                                    |          |
|                                                                                                    |          |
|                                                                                                    |          |
| Add Del                                                                                                   |          |
| ( Note: The maximum number of motion detections                                                           | ; is 10. |
| <ol> <li>Click 'Add' and rename the windows area.</li> <li>Drag a detection area on the image.</li> </ol> |          |

| Motion Detection List | Add and Del:                                                            |
|-----------------------|-------------------------------------------------------------------------|
|                       | To add or delete the motion windows. User can specify up to 10 areas    |
|                       | to monitor the video captured by th is device. By dragging mouse on     |
|                       | the bar, you can change the trigger and sensitivity level of the detect |
|                       | motion area accordingly.                                                |

| Motion Detection Setup |                                                                                                    |
|------------------------|----------------------------------------------------------------------------------------------------|
| Windows Area Name:     | DefaultWindow                                                                                                    |
| Trigger Level :        |                                                                                                    |
| Sensitivity :          |                                                                                                    |
|                        | ( Sensitivity value:0~100[low~High] )                                                                                                   |
| Color:                 | # FF0000                                                                                                    |
|                        |                                                                                                    |
| Motion Detection Setup | Window Area Name:<br>Name of the specified motion area.                                                                                 |
|                        | <b>Trigger Level:</b><br>Defines the trigger level of motion detection for this detection n area.<br>(0~100, low~high)                  |
|                        | <b>Sensitivity:</b><br>Defines the sensitivity value of mo tion detection. The higher value will be more sensitivity. (0~100, low~high) |
| Color:                 | * FF0000                                                                                                    |
| Color                  | Select color for detection area indication.                                                                                             |
| View All Windows       | Displays all detection windows on screen.                                                                                               |
| View Selected Window   | Only displays selected detection window on screen.                                                                                      |
|                        |                                                                                                    |

# .3.6.3 I/O Ports

The Camera can be activated by the external sensor that senses physical changes in the area Camera is monitoring. These changes can include intrusion detection or certain physical change in the monitored area.

| . View  | Video      | Camera  | Event     | Schedule | Netwo | ork | System        | Custon |  |
|---------|------------|---------|-----------|----------|-------|-----|---------------|--------|--|
| Event   | Server     | Motion  | Detection | I/0 P    | orts  | E   | event Configu | ration |  |
| Input   | Ports Set  | ting 1  |           |          |       |     |               |        |  |
| Name:   |            | Input1  |           |          |       |     |               |        |  |
| Current | t State:   | high    |           |          |       |     |               |        |  |
| Input   | Ports Set  | ting 2  |           |          |       |     |               |        |  |
| Name:   |            | Input2  | Input2    |          |       |     |               |        |  |
| Current | t State:   | high    | high      |          |       |     |               |        |  |
| Input   | Ports Set  | ting 3  |           |          |       |     |               |        |  |
| Name:   |            | Input3  | Input3    |          |       |     |               |        |  |
| Current | t State:   | high    | high      |          |       |     |               |        |  |
| Input   | Ports Set  | ting 4  |           |          |       |     |               |        |  |
| Name:   |            | Input4  | Input4    |          |       |     |               |        |  |
| Current | t State:   | high    | high      |          |       |     |               |        |  |
| Output  | t Ports Se | tting   |           |          |       |     |               |        |  |
| Name:   |            | Output1 |           |          |       |     |               |        |  |
| Current | t State:   | low     |           |          |       |     |               |        |  |

| Input ports setting  | Name:<br>The field needs to specify a name for input sensor setting.<br>Current Status:<br>The field displays the input port current status. |
|----------------------|----------------------------------------------------------------------------------------------------|
| Output Ports setting | Name:<br>The field needs to specify a name for output sensor setting.                                                                        |
|                      | <b>Current Status:</b><br>The field displayed the output port current status.                                                                |

# 3.6.4 Event Configuration

This menu is used to specify the trigger of Events and activate the some actions provided by this device.

| erver                                                 | Motio                                                          |                                                                                                    |                  |                                                                                                    |                                                                                                    |                                                                                                    |
|-------------------------------------------------------|----------------------------------------------------------------|----------------------------------------------------------------------------------------------------|------------------|----------------------------------------------------------------------------------------------------|----------------------------------------------------------------------------------------------------|----------------------------------------------------------------------------------------------------|
|                                                       |                                                                | on Detection                                                                                                  | n i              | l/O Ports                                                                                                    | Event Con                                                                                                    | figuration                                                                                                    |
| ord File                                              |                                                                |                                                                                                    |                  |                                                                                                    |                                                                                                    |                                                                                                    |
| ⊙ JPEG                                                | О н26                                                          | .4                                                                                                    |                  |                                                                                                    |                                                                                                    |                                                                                                    |
| e List                                                |                                                                |                                                                                                    |                  |                                                                                                    |                                                                                                    |                                                                                                    |
| St                                                    | atus                                                           | Enable                                                                                                    | Trigger          | Actio                                                                                                    | ns                                                                                                    |                                                                                                    |
|                                                       |                                                                |                                                                                                    |                  |                                                                                                    |                                                                                                    |                                                                                                    |
| <b>Remove</b><br>maximum<br>bad, Eu=En<br>fication. ) | number o<br>nail Uploa                                         | f events is :<br>d, Du=Disk                                                                                   | 10.<br>Upload, C | =Output Port,                                                                                                    | En=Email Noti                                                                                                    | fication,                                                                                                    |
|                                                       | e List<br>St<br>Remove<br>maximum<br>oad, Eu=En<br>fication. ) | Pred File<br>JPEG H26<br>e List<br>Status<br>Remove<br>maximum number o<br>pad, Eu=Email Uploa<br>fication. ) | Prod File        | Image: Provide weight of the second system       Note: Provide weight of the second system         Image: Provide weight of the second system       Note: Provide weight of the second system         Imag | Image: Predext status       Predext status         Status       Enable       Trigger         Actio         Remove         maximum number of events is 10.         pad, Eu=Email Upload, Du=Disk Upload, O=Output Port, fication. ) | Image: Predext status       Prigger       Nations         Status       Enable       Trigger       Actions         Remove       Maximum number of events is 10.       Description of control of control of contro of contro of control of control of control of contr |

To add an event trigger, please click on "Add" and setup panel will be expanded.

| Event Type Setup                |                           |
|---------------------------------|---------------------------|
| Name:                           | NewEvent                  |
| Set min time between triggers:  | 00:00:00 (max 23:59:59)   |
| Respond to Trigger              |                           |
| <ul> <li>Always</li> </ul>      |                           |
| O During time between           |                           |
| ⊙Sun ○Mon ○Tue ○                | Wed OThu OFri OSat        |
| Start Time :                    | 00:00:00 (max 23:59:59)   |
| Duration :                      | 000:00:00 (max 168:00:00) |
| O Never                         |                           |
| Trigger by 🛛 💟                  |                           |
| When Triggered                  |                           |
| Upload Images                   |                           |
| Activate Output Port            |                           |
| Send Email Notification         |                           |
| Send Message Notification (TCP) |                           |
|                                 |                           |

| Event Type Setup | Name:<br>Name of the Event or Schedule.                                                                                                    |  |  |  |  |  |
|------------------|----------------------------------------------------------------------------------------------------|--|--|--|--|--|
|                  | Set min time between trigger:<br>Set the time interval between each trigger.                                                                                                    |  |  |  |  |  |
|                  | Respond to Trigger:<br>Set the time period for the trigger.                                                                                                    |  |  |  |  |  |
|                  | <ul> <li>Always:<br/>Active the selected event immediate and continuous.</li> </ul>                                                                                                    |  |  |  |  |  |
|                  | ✓ Only during time frame:<br>Choose a day and the starting time then configure the<br>duration time (168hrs = 24x7). If duration time is set to<br>168(hrs), it is the same as choosing "Always" |  |  |  |  |  |
|                  | <ul> <li>Never:<br/>Stop the selected event immediately.</li> </ul>                                                                                                    |  |  |  |  |  |
|                  | Trigger by:<br>Select the triggered sources with event trigger.                                                                                                    |  |  |  |  |  |
| When Triggered   | Upload Images:<br>Upload captured image to event server once event trigged.                                                                                                    |  |  |  |  |  |

#### Activate Output Port:

Activate the external alarm once event trigged.

**Send Email Notification:** Send notification through SMTP server once event trigged.

**Send Message Notification(TCP):** Send notification through TCP server once event trigged.

# 3.7 Schedule Configuration

This menu is used to specify the schedule of Events and activate the some actions provided by this device.

## 3.7.1 General Setting

The page define the day (specified by days of a week) and time (specified by each single hour) for that will be recording during the scheduled period.

Note that only video data will be recorded. User can select which video stream should be recorded, and the size of each sliced file. When the check box is ticked and setting is saved, recording process starts. Recording files are saved to the Micro SD storage.

| ve View | Vide    | 20  | C           | ame | era      |     | Ę    | ven  | it       | r  | Sch        | ed | ule |     | N          | etw | ork      |          | 9           | iysl | ten      | Ŭ  |    | Tusto |
|---------|---------|-----|-------------|-----|----------|-----|------|------|----------|----|------------|----|-----|-----|------------|-----|----------|----------|-------------|------|----------|----|----|-------|
| (       |         |     | Ge          | ner | al       |     |      |      |          |    |            | Ì  |     |     |            |     |          | 51       | ora         | age  | 6        |    |    |       |
|         |         |     |             |     |          |     |      |      |          |    |            |    |     |     |            |     |          |          |             |      |          |    |    |       |
| 🗹 Ena   | bled    |     |             |     |          |     |      |      |          |    |            |    |     |     |            |     |          |          |             |      |          |    |    |       |
| Str     | eam:    | • 1 | ÷           |     |          |     |      |      |          |    |            |    |     |     |            |     |          |          |             |      |          |    |    |       |
| sli     | ce File | Siz | <b>≘</b> 1: |     |          | 1   | 50   |      | -        | (M | B)         |    |     |     |            |     |          |          |             |      |          |    |    |       |
| Sa      | ve Dev  | ice | Туре        | á   |          | - î | 0.02 | al D | isk      |    |            |    |     |     |            |     |          |          |             |      |          |    |    |       |
|         |         |     | 2 3         | 4   | 5        | 6   | 7    | 0    | 9        | 10 | 11         | 12 | 12  | 14  | 15         | 16  | 17       | 19       | 19          | 20   | 21       | 22 | 22 | é l   |
| n n     | Mon.    |     | 2 0         |     |          |     |      | -    |          | 10 |            | 12 | 10  | 1.4 | 10         | 10  |          | 10       | 17          | 20   | 21       | 22 | 20 |       |
|         | Tue.    |     |             | -   |          | -   | -    |      | $\vdash$ | -  |            |    |     | -   |            |     | $\vdash$ | <u>.</u> | -           |      | ⊢        | 1  |    |       |
| v       | Ved.    |     |             | +   |          |     |      |      |          |    |            |    |     |     | -          |     |          | -        |             |      | $\vdash$ |    |    |       |
|         | Thu,    |     |             |     |          | 1   |      |      |          |    | 1 - 1      |    |     | 1   |            |     |          | 1        |             |      | $\vdash$ |    |    |       |
|         | Fri.    |     |             |     |          |     |      |      |          |    |            |    |     |     |            |     |          |          |             | Γ    |          |    |    |       |
|         | Sat.    |     |             | 1   | 2<br>2 2 |     |      |      |          |    |            |    |     |     |            |     |          |          |             |      |          |    |    |       |
| 2       | Bun.    |     |             |     | 2        | · . |      |      |          |    | 9 - 1<br>1 |    |     |     | 2 - 1<br>- |     |          |          | ан — С<br>С |      |          |    |    |       |
|         | Sche    | dul | ed          |     |          |     |      |      |          |    |            |    |     |     |            |     |          |          |             |      |          |    |    |       |
|         |         |     |             |     |          |     |      |      |          |    |            |    |     |     |            |     |          |          |             |      |          |    |    |       |
|         |         |     |             |     |          |     |      |      |          |    |            |    |     |     |            |     |          |          |             |      |          |    |    |       |
|         |         |     |             |     |          |     |      |      | L        | Sa | ve         |    |     |     |            |     |          |          |             |      |          |    |    |       |

| Enable           | Enable or disable this schedule record.               |
|------------------|-------------------------------------------------------|
| Stream           | Select one of the stream profiles for video recorded. |
| Slice File Size  | Define the sliced file size for each recording files. |
| Save Device type | The storage device information.                       |

# 3.7.2 Storage Setting

The page display the storage inform ation, includes disk size info, type and status. The warning message shows when recording is on process. The SD card should not be removed during the recording process.

| Live Viev | Video Ca        | mera Event   | Schedule | Network     | System | Custom |
|-----------|-----------------|--------------|----------|-------------|--------|--------|
|           | Gen             | eral         |          | St          | orage  |        |
|           | Disk Status     |              |          |             |        |        |
|           | Model Name:     | /dev/mmcblk0 | pl       |             |        |        |
|           | Total Size:     | 244972 KB    |          |             |        |        |
|           | Used Size:      | 205600 KB    |          |             |        |        |
|           | Free Size:      | 39372 KB     |          |             |        |        |
|           | Disk Type:      | SD           |          |             |        |        |
|           | Disk Status:    | normal       |          |             |        |        |
|           | Refresh         | Browse       | Remove   | Event Image | 5      |        |
|           | Local Disk Sett | ting -       |          |             |        |        |
|           | Enabled         |              |          |             | Save   |        |
|           | Type:           | FAT32        |          |             | Format | ľ      |

| Disk Status        | <b>Refresh:</b><br>User can click the button refreshes the status displayed of SD card.                                                            |
|--------------------|----------------------------------------------------------------------------------------------------|
|                    | Browse:<br>User can click the button to download the file on SD card.                                                                              |
|                    | <b>Remove Event Image:</b><br>User can click the button remove the event image.                                                                    |
| Local Disk Setting | The Internet Camera support the local Micro SD disk feature, user can mark the check box to active the function.                                   |
|                    | <b>Format:</b><br>When insert a new Micro SD/SDHC card, user simply click the button to complete the disk format operation in the Internet Camera. |

# **3.8 Network Configuration**

Use this menu to configure the network to connect the Internet Camera and the clients.

# **.3.8.1 Network General Settings**

This section provides the menu of connecting the Internet Camera through Ethernet cable.

| General       | Advanced      |             | SMTP(E-Mail)      | DDNS | 5 Wirele |
|---------------|---------------|-------------|-------------------|------|----------|
|               | want is       |             |                   |      |          |
| O DHCP Serv   | ice           |             |                   |      |          |
| 💿 Static IP A | ddress:       |             |                   |      |          |
| IP Address    | 192           | 168.0.20    |                   |      |          |
| Netmask:      | 255           | 255.255.0   |                   |      |          |
| Gateway:      | 192           | 168.0.254   |                   |      |          |
| DNS 1:        | 168           | 95.1.1      |                   |      |          |
| DNS 2:        | 168           | 95.1.1      |                   |      |          |
| O PPPoE:      |               |             |                   |      |          |
| User Name     | use use       | name        |                   |      |          |
| Password:     | ••••          | ****        |                   |      |          |
| (Note : Ple   | ase make sure | Email Setti | ng' has been set! | )    |          |
| Fosble AR     | P/Pina        |             |                   |      |          |

| DHCP Service      | Enable this checked box when a DHCP server is installed on the network to i ssue IP address assignment. With this setting, the IP address is assigned automatically.                                                                                                    |
|-------------------|----------------------------------------------------------------------------------------------------|
|                   | If you do not select "DHCP Service", then you need to enter these network parameters by yourself.                                                                                                    |
| Static IP Address | Please type in IP address, Subnet Mask, Gateway, DNS manually.<br><b>IP address:</b><br>This IP address is a uni que numbers that identifies a computer or<br>device on the LAN. The se numbers are usually shown in g roups<br>separated by periods, for example: 192.168.0.20 |
|                   | <b>Subnet Mask:</b><br>Subnets allow network traffic between hosts to be separated based on<br>the network's configuration. In IP networking, traffic takes the form of<br>packets. IP subnets advance network se curity and performance to                                     |

some level by organizing hosts into logical groups. Subnet masks contain four bytes and usually appear in the same "dotted decimal" data. For e xample, a very comm on subnet ma sk in it s binary demonstration 1111111 1111111 1111111 00000000 will usually be shown in the corresponding, more readable form as 255.255.255.0.

#### Gateway:

A gateway is a piece of software or hardware that passes information between networks. You'll see this term most often when you either log in to an Internet site or when you're transient email between different servers.

#### DNS:

When you send email or position a browser to an Internet domain such as xxxxx.com, the domain name system translates the names into IP addresses. The term refers to two things: the conventions for naming hosts and the way the names are control across the Internet.

| Enable ARP/Ping | Enable the camera to accept ARP or ping packets from the network. If  |
|-----------------|-----------------------------------------------------------------------|
|                 | disable this option may provide extra security from intentional ping. |

### 3.8.2 Network Advanced Settings

| General            | Advanced       | SMTP(E-Mail)        | DDNS    | Wirele |
|--------------------|----------------|---------------------|---------|--------|
| (                  |                |                     |         |        |
| NTP Configuration  |                |                     |         |        |
| O Obtain NTP serv  | er address via | DHCP                |         |        |
| 💿 Use the followin | g NTP server a | ddress:             |         |        |
| Network addres:    | : time.        | stdtime.gov.tw      |         |        |
|                    | (host          | name or IP address) |         |        |
| HTTP Setting       |                |                     |         |        |
| HTTP Port:         | 80             | ( 0 ~ 65535, Defau  | lt:80)  |        |
| RTSP Setting       |                |                     |         |        |
| RTSP Port:         | 554            | ( 0 ~ 65535, Defau  | lt:554) |        |
| Bonjour Setting    |                |                     |         |        |
| 🗹 Enable Bonjour   |                |                     |         |        |
| UPnP Notification  |                |                     |         |        |
| 🗹 Enable UPnP      |                |                     |         |        |
| NAT Traversal Set  | ting           |                     |         |        |
| Enable NAT Tra     | versal         |                     |         |        |
|                    |                |                     |         |        |

**NTP Configuration** System date and time can be syn chronized with a specifie d Time Server. This configuration is provided for one of the potions of system date/time adjustment.

**HTTP Setting** The Internet Camera supports changeable HTTP ports. This port is very useful for Intranet usage. Users could assign the port number of http protocol, and the WAN users should follow the port number to login. If the http port is not assigned as 80, users have to add the port number in back of IP address. For example: http://192.168.0.20:8080.

Therefore, the user can access the Internet Camera by either

http://xx.xx.xx/, or

<u>http://xx.xx.xx.xx:xxx/</u>to access the Internet Camera.

If multiple devices a re installed on the LAN and al so required to be accessed from the WAN, then the **HTTP Port** can be assigned as the virtual server port mapping to support multiple devices.

RTSP SettingRTSP Port:<br/>The RTSP protocol allows a connecting client to start a video stream.<br/>Enter the RTSP port number to use. (The default value is 554)

**HTTPS Setting Enable HTTPS:** The HTTPS service is a combination of the Hypertext Transfer Protocol with the SSL/TLS protocol to provide encryption and secure identification of the camera access.

| 🗹 Enable Bonjour      |  |
|-----------------------|--|
| UPnP Notification     |  |
| Enable UPnP           |  |
| NAT Traversal Setting |  |
| Enable NAT Traversal  |  |
|                       |  |

| Bonjour Setting       | <b>Enable Bonjour:</b><br>The Bonjour service allows camera can be discove red with App le<br>Safari browser applied that will show in the Bonjour bookmarks menu.                         |
|-----------------------|----------------------------------------------------------------------------------------------------|
| UPnP Notification     | <b>Enable UPnP:</b><br>The UPnP function allows camera can automatically be detected and<br>a new icon will be add ed to "My Network Pla ces" if your operating<br>system is UPnP enabled. |
| NAT Traversal Setting | Enable NAT Traversal:<br>When enabled, the Internet Camera will attempt to configure port<br>mapping in a NAT router on your network.                                                      |

# 3.8.3 Network SMTP Settings

You may setup SMTP mail param eters for further operation of Event Schedul e. That's, if users want to send the alarm message out, it will need to configure parameters here and also add at least one event schedule to enable event triggering.

| Live View | Video       | Camera   | Event | Schedule         | Network   | System | Customize |
|-----------|-------------|----------|-------|------------------|-----------|--------|-----------|
| Gene      | ral         | Advanced |       | SMTP(E-Mail)     | DD        | N5 V   | Vireless  |
| SMTP (    | email) Se   | etting   |       |                  |           |        |           |
| Mail Se   | rver:       |          | sr    | ntphost, yourdom | nain.name |        |           |
|           |             |          | (h    | ost name or IP a | address)  |        |           |
| Server    | Port:       |          | 25    | 5 [06553         | 5]        |        |           |
| L Aut     | thenticatio | n        |       |                  |           |        |           |
| Us        | er Name:    |          | us    | ername           |           |        |           |
| Pa        | issword:    |          | ••    | •••••            |           |        |           |
| From (    | Email Add   | ress ):  | us    | ername@yourdo    | main.name |        |           |
| Send e    | mail to:    |          | m     | ailto@mailto.con | n         |        |           |
|           |             |          |       |                  |           |        | Test      |
| <u> </u>  |             |          |       |                  |           |        |           |
|           |             |          | Г     | 6.2110           |           |        |           |
|           |             |          | L     | Jake             |           |        |           |

| SMTP (email) Setting | Mail Server:<br>Type the SMTP server name or the IP address of the SMTP server.                       |
|----------------------|----------------------------------------------------------------------------------------------------|
|                      | Server Port:<br>Set port number of SMTP service.(The default value is 25)                             |
|                      | Authentication:<br>Select the authentication required when you send an e-mail.                        |
|                      | <b>User Name:</b><br>Type the user name for the SMTP server if Authentication is Enable.              |
|                      | <b>Password:</b><br>Type the password for the SMTP server if Authentication is Enable.                |
|                      | From (Email Address):<br>Type the sender's E-mail address. This address is used for reply<br>e-mails. |
| Test                 | Send test email to:<br>Send a test mail to mail server to check this account is available or not.     |

### 3.8.4 DDNS server

DDNS: Stands for Dynamic Domain Name Server

The Internet Camera supports DDNS If your device is connected to xDSL directly, you might need this feature. However, if your device is behind a NAT router, you will not need to enable this feature. Because DDNS allows the Internet Came ra to use an easier way to remember naming format rather than a n IP address. The Internet uses DNS servers to lookup domain names and translates them into IP a ddresses. Domain names are just easy to remember alia ses for IP addresses. A dynamic DNS service is unique because it provides a means of updating your IP address so that your listing will remain current when your IP address changes. There are several excellent DDNS services available on the Internet and best of all they're free t o use. One such service you can use is www.DynDNS.org. You'll need to register with the service and set up the domain name of your choice to begin using it. Please refer to the home page of the service for detailed instructions or refer to Appendix E for more information.

| Live View | Video      | Camera   | Event            | Schedule      | Network | System | Customi |
|-----------|------------|----------|------------------|---------------|---------|--------|---------|
| Gene      | eral       | Advanced |                  | SMTP(E-Mail)  | DDM     | 15 W   | ireless |
| Dynam     | ic DNS Se  | tting    |                  |               |         |        |         |
|           | ONS Enable |          |                  |               |         |        |         |
| Host N    | ame:       | host     | name             |               |         |        |         |
|           |            | (Link    | to <u>http:/</u> | //www.dyndn   | s.org)  |        |         |
| User N    | ame:       | user     | name             |               |         |        |         |
| Passwo    | ord:       | ••••     | ••••             |               |         |        |         |
| Update    | e Time:    | 600      | ( 600~           | 86400 Seconds | )       |        |         |
| Respo     | nse:       | no       |                  |               |         |        |         |
| <u>.</u>  |            |          |                  |               |         |        |         |
|           |            |          |                  | Save          |         |        |         |

| Dynamic DNS Setting | <b>DDNS:</b><br>To enable or disable the DDNS service here.                                                          |
|---------------------|----------------------------------------------------------------------------------------------------|
|                     | <b>DDNS Host:</b><br>The domain name is applied of this device.                                                      |
|                     | <b>User Name:</b><br>The user name is used to log into DDNS.                                                         |
|                     | Password:<br>The password is used to log into DDNS.                                                                  |
|                     | <b>Update Time:</b><br>Periodically, the Internet Camera updates its access info to sever<br>in the configured time. |
|                     | <b>Response:</b><br>The Internet Camera responds the connection info.                                                |

# 3.8.5 Wireless

| Status of Wireless N | etworks          |                   |        |          |
|----------------------|------------------|-------------------|--------|----------|
| SSID                 | Mode             | Security          | Signal | strength |
| HJ-Wireless          | Infrastructure   | WEP               | 18     |          |
| Flanetk              | Adnoc            | WE P              | 1      |          |
| Wireless Setting     | Ref              | resh              |        |          |
| Wireless Connection: | ● Enabled ○ D    | )isabled          |        |          |
| MAC Address:         | 00:30:4F:3E:D5:2 | 2F                |        |          |
| IP Setting Mode:     | DHCP Service     | 🔘 Static IP Addre | SS     |          |
| IP Address:          | not-connect-yet  |                   |        |          |
| Netmask:             | not-connect-yet  |                   |        |          |
| Gateway:             | not-connect-yet  |                   |        |          |
| Mode:                | Infrastructure 🚩 |                   |        |          |
| Operation Mode:      | 11g 💌            |                   |        |          |
| SSID:                | ADN-4100         |                   |        |          |
|                      |                  |                   |        |          |

| Wireless Connection | Select <b>Enable</b> to activate wireless network function of this IP camera, select <b>Disable</b> to disable it.                                                                           |
|---------------------|----------------------------------------------------------------------------------------------------|
| IP Setting Mode     | <b>DHCP Service:</b><br>Enable this checked box when a DHCP server is installed on the network to i ssue IP address assignment. With this setting, the IP address is assigned automatically. |
|                     | Static IP Address:                                                                                                    |

|                | Please type in IP address, Netmask, Gateway manually.                                                                                                    |
|----------------|----------------------------------------------------------------------------------------------------|
| Mode           | Select the network type of wireless connection.                                                                                                    |
|                | Available options are <b>Infrastructure</b> (Connect the IP camera to a wireless access point), and <b>Adhoc</b> (This IP camera will become a stand-alone wireless network point, other wireless computers / devices can discover this IP camera and connect to it without wireless access point). |
|                | You can set to <b>Adhoc</b> when you don't have any wirel ess access<br>point, but your computer has wireless network card. Set to<br>'Infrastructure' when you have wireless access point, and you have<br>computers with wired network connection.                                                |
| Operation Mode | <ul><li>AUTO: Allows user to set the 802.11bgn standard wireless network</li><li>11B: Allows user to set the 802.11b standard wireless network.</li><li>11G: Allows user to set the 802.11g standard wireless network.</li></ul>                                                                    |
| SSID           | Input the SSID of the wireless access point you wish to connect. It should be less than 32 alphanumerical characters.                                                                                                    |
| Security       | It supports "None", "WEP", "WPA-PSK", "WPA2-PSK" security encryption based on the setting of the Router.                                                                                                    |

## ADHOC Setting

| Operation Mode | AUTO: Allows user to set the 802.11bgn standard wireless network                                                      |
|----------------|----------------------------------------------------------------------------------------------------|
|                | <b>11B:</b> Allows user to set the 802.11b standard wireless network.                                                 |
|                | <b>11G:</b> Allows user to set the 802.11g standard wireless network.                                                 |
| SSID           | Input the SSID of the wireless access point you wish to connect. It should be less than 32 alphanumerical characters. |
| Security       | It supports "None", "WEP" security encryption based on the setting of the Router.                                     |
| Domain         | FCC(1~11CH) , ETSI(1~13CH) , JP(1~14CH)                                                                               |

**3.9 System Maintain** Use this menu to perform the principal settings of Internet Camera.

**3.9.1 System Information** User can use this menu to get the system and network information of this camera and detailed descriptions of every setting will be given below.

| System                    |                     |  |
|---------------------------|---------------------|--|
| Model:                    | ICA-HM830W          |  |
| System up time:           | 2011-10-12 18:31:50 |  |
| Firmware version:         | 2.0.0927_1_planet   |  |
| MAC Address:              | 00:30:4f:13:78:01   |  |
| ActiveX Control version.: | 1.0.1.149           |  |
| Wireless                  |                     |  |
| Status:                   | No connection       |  |
| Ethernet                  |                     |  |
| Status:                   | No connection       |  |
| Mode:                     | STATIC              |  |
| IP Address:               | 192.168.0.20        |  |
| Netmask:                  | 255.255.255.0       |  |
| Default Gateway:          | 192.168.0.254       |  |
| РРРоЕ                     |                     |  |
| Status:                   | No connection       |  |
| IP Address:               | none                |  |
| DNS Server                |                     |  |
| Primary DNS IP address:   | 168.95.1.1          |  |
| Secondary DNS IP address: | 168.95.1.1          |  |
| DDNS                      |                     |  |

## **3.9.2 User Account Configuration**

If users wish to allow other people to view the live image captured by this camera, but don't want to allow them to modify system settings that can give them user-level user name and password, so they can only view the image and can not change any system setting. When they want to click menus other than Camera, they will see the following message informing that they don't have permission to do that:

| Live View       | Video                           | Camera                                  | Event                                 | Schedule                                        | Network                                                     | iystem Cu                      | stomize |
|-----------------|---------------------------------|-----------------------------------------|---------------------------------------|-------------------------------------------------|-------------------------------------------------------------|--------------------------------|---------|
| Inform          | ation                           | User                                    | Date & Time                           | e Serve                                         | er Maintenance                                              | Log Serv                       | ice     |
| User Se         | etting                          |                                         |                                       |                                                 | ~                                                           |                                |         |
| User Li         | le anonym<br>st                 | ious login (n                           | o user name                           | e or password (                                 | required)                                                   |                                |         |
| User N<br>admin | (ame                            | User G<br>Adminis                       | roup<br>trator                        |                                                 |                                                             |                                |         |
| Add             | . Ren                           | nove                                    |                                       |                                                 |                                                             |                                |         |
|                 |                                 |                                         |                                       | iave                                            |                                                             |                                |         |
| Jser Setting    | <b>Enab</b><br>The cl<br>only u | e anonym<br>heck box al<br>sers in data | ous login<br>llow any on<br>abase can | (no user nai<br>le viewing the<br>view the vide | <b>ne or passwo</b> i<br>e video once co<br>eo after login. | rd required):<br>onnected. Oth | erwise, |

**3.9.3 Date & Time Configuration** This setting allows user to change the date and time of the real time clock in this IP camera. User can set the time manually, or use network time protocol (NTP) to set the time automatically.

| Inform      | ation           | User D          | ate & Time  | Se      | erver Maintenance | e Log | ) Service |
|-------------|-----------------|-----------------|-------------|---------|-------------------|-------|-----------|
|             |                 |                 |             |         |                   |       |           |
| Current     | t Server        | Time            |             |         |                   |       |           |
| Date:       | 21              | 011-10-12       | Т           | ime:    | 18:36:30          |       |           |
| Set Ser     | ver Time        | в               |             |         |                   |       |           |
| Time M      | 1ode:           |                 |             |         |                   |       |           |
| 🔘 Syr       | ichronize i     | with computer t | ime         |         |                   |       |           |
| Da          | te:             | 2011-10-12      | Т           | ime:    | 18:24:02          |       |           |
| ⊖ <u>Sy</u> | <u>nchroniz</u> | e with NTP se   | rver        |         |                   |       |           |
| Time z      | one:            |                 |             |         |                   |       |           |
| GMT+        | 08 (Beijin      | g, Hong Kong, S | Shanghai, T | Faipei) | $\sim$            |       |           |
| 💽 Set       | Manually        |                 |             |         |                   |       |           |
| Da          | te:             | 2011-10-12      | Т           | ime:    | 18:23:08          |       |           |
|             |                 | (ex: 2008-01    | -01)        |         | (ex: 01:00:00)    | )     |           |

| Current Server Time | Date & Time:<br>Displays the date and time of the Internet Camera.                                                                                                    |
|---------------------|----------------------------------------------------------------------------------------------------|
| Set Server Time     | Synchronize with computer time:<br>Click this option to enable time synchronizat ion with PC<br>time.                                                                                              |
|                     | <b>Synchronize with NTP server:</b><br>Click this option if you want to synchronize the Internet Camera's<br>date and time with those of time server called NTP server (Network<br>Time Protocol). |
|                     | <b>Time zone:</b><br>Please select the time zone of the country / city of resident from dropdown menu here.                                                                                        |
|                     | Set Manually:<br>Click this option to set time and date manually.                                                                                                    |

**3.9.4 Server Maintenance** This menu allows user to upgrade firmware, clear all settings, reboot the IP camera, and backup all parameters.

| e Yiew  | Video       | Camera                    | Event          | Schedu       | e Network        | System | Cus       |
|---------|-------------|---------------------------|----------------|--------------|------------------|--------|-----------|
| Inform  | nation      | User                      | Date & Tim     | e / 5        | erver Mainten    | ance   | Log Servi |
| Mainka  |             |                           |                |              |                  |        |           |
| Reb     | oot         |                           |                | Loa          | d default        |        |           |
| Firmwa  | are Upgra   | ade                       |                |              |                  |        |           |
| Model   | I           |                           | ICA-HM83       | 0            |                  |        |           |
| Firmwa  | are Version | 4.                        | 2.0.0106       | _planet      |                  |        |           |
| MAC A   | ddress:     |                           | 00:30:4f       | :05:50:ff    |                  |        |           |
| VLC Ve  | ersion:     |                           |                |              |                  |        |           |
| Specify | y the firmw | are to upgr               | ade:           |              |                  |        |           |
|         |             |                           |                | Bro          | wse              | U      | ograde    |
| Backup  | D           |                           |                |              |                  |        |           |
| Save a  | all paramet | ters and use              | er-defined sci | ripts to a b | ackup file.      |        | Backup    |
| Upload  | Setting     |                           |                |              |                  |        |           |
| Use a   | saved bac   | kup file to r             | eturn the uni  | t to a prev  | ious configurati | ion.   |           |
| Specify | y the back  | up file to us             | e:             |              |                  |        |           |
|         |             |                           |                | Bro          | wse              |        | Upload    |
| Add La  | nguage      |                           |                |              |                  |        |           |
| Choos   | e languag:  | e: 日本語                    | -              | ]            |                  |        |           |
| Geta    | language f  | ile from <mark>/la</mark> | ing/en/lan     | <u>1.js</u>  |                  |        |           |
| Select  | language    | file to uploa             | ad:            |              |                  |        |           |
|         |             |                           |                |              |                  |        |           |

| Maintain Server  | <b>Reboot:</b><br>The Internet Camera is restarted without changing any of the settings.                                                                                                    |
|------------------|----------------------------------------------------------------------------------------------------|
|                  | <b>Load Default:</b><br>Recall the Internet Camera hard factory default settings. Note that click this button will reset all device's parameters to the factory set tings including the IP address. |
| Firmware Upgrade | The Internet Camera supports new firmware upgrade.                                                                                                    |
|                  | Step 1. Close all other application programs which are not necessary for firmware update.                                                                                                    |

- Step 2. Make sure that only you access this device at this moment.
- Step 3. Disable Motion Detection function.
- Step 4. Select "Firmware name".
- Step 5. Select the Firmware binary file.
- Step 6. Once the firmware file was selected, select "Upgrade".
- Step 7. The upgrade progress information will be displayed on the screen.
- Step 8. A message will be shown while the firmware upgraded. Once the upgrading process completed, the Internet Camera will reboot the system automatically.

Please wait for upg rade procedural finished, and then you can use PLANET IPInstaller to search the Internet Camera again.

#### Warning!!!

The download firmware procedure can not be interrupted. If the power and/or network connection are broken during the download procedure, it might possibly cause serious damage to the Internet Camera.

Please be aware that you should not turn off the power during updating the firmware and wait for finish message.

Furthermore, do not try to upgrade new firmware if it's not necessary.

| Backup         | <b>Save all parameters and user-defined scripts to backup file:</b><br>To take a backup of a II of the parameters, click this button. If<br>necessary, it will then be possible to re turn to the previous settings, if<br>settings are changed and there is unexpected behavior. |
|----------------|----------------------------------------------------------------------------------------------------|
| Upload setting | <b>Specify the backup file to use:</b><br>Click the "Browse" button to locate the saved backup file and then click<br>the "Restore Setting" button. The settings will be restored to the<br>previous configuration.                                                               |
| Add Language   | <b>Choose language:</b><br>The Internet Camera could provide multiple languages to m eet customer's requirement.                                                                                                    |
|                | Select language file to upload:<br>User can manually update other language into IP camera through<br>language file upload.                                                                                                    |

# 3.9.5 Log Service

User can check the system log information of the camera, most system operations and/or process will be kept in a log system. The link provided the review of these records.

| ive View | ¥ideo  | Camera | a Event    | Schedule | Network       | System | Custon  |
|----------|--------|--------|------------|----------|---------------|--------|---------|
| Inform   | nation | User   | Date & Tim | e Servi  | er Maintenand | e Log  | Service |
| Logs     |        |        |            |          |               |        |         |
| Logs     | 5      |        |            |          |               |        |         |
| Report   |        |        |            |          |               |        |         |

# 3.10 Customize

The manual allow user can have custom web style, manual change the background, text color and some description, etc.

## 3.10.1 Use Default Look

The parts may let user can manual add four hyperlinks at the live view page, user can type in other camera IP or any website you want into the URL field.

| Live View | ¥ideo      | Camera | Event  | Network        | System | Customize |
|-----------|------------|--------|--------|----------------|--------|-----------|
|           |            |        |        |                |        |           |
| Live View | Layout Se  | tting  |        |                |        |           |
| 💽 Use De  | fault Look |        | 🔿 Use  | Custom Setting | ļs     |           |
| User Defi | ned Links  |        |        |                |        |           |
| Show C    | ustom Link | 1      |        |                |        |           |
| Name: IC  | A-HM135    |        | URL: h | ttp://         |        |           |
| Show C    | ustom Link | 2      |        |                |        |           |
| Name: IC  | A-HM240    |        | URL: h | ttp://         |        |           |
| Show C    | ustom Link | 3      |        |                |        |           |
| Name: IC  | A-HM315W   |        | URL: h | ttp://         |        |           |
| Show C    | ustom Link | 4      |        |                |        |           |
| Name: IC  | A-HM136    |        | URL: h | ttp://         |        |           |
|           |            |        |        |                |        |           |
|           |            |        | Save   |                |        |           |

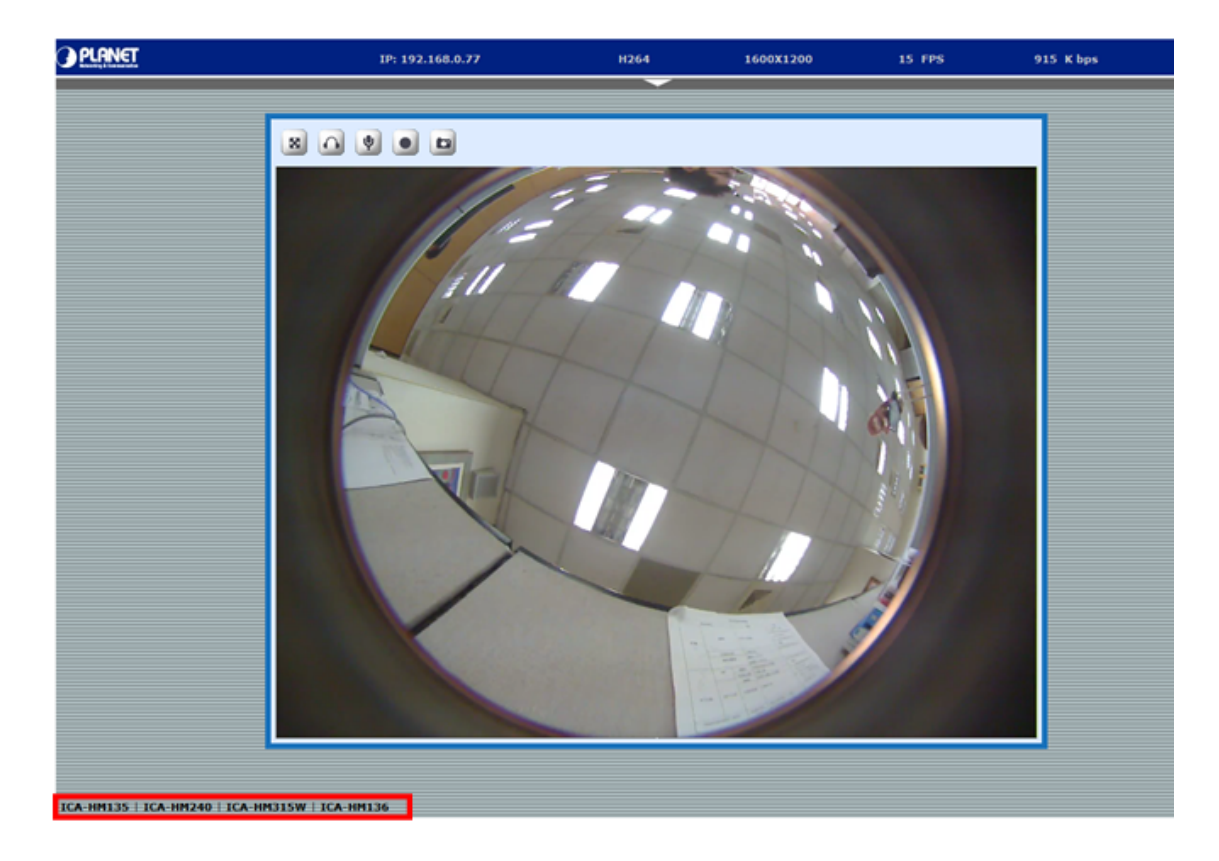

# 3.10.2 Use Custom Settings

The features allow the user can have custom settings for background color, text color and camera description evens upload image to change.

| Custom Settings          |                      |                   |
|--------------------------|----------------------|-------------------|
| Modify the Default Look: |                      |                   |
| Background Color:        | ⊙ <sub>Default</sub> | O Own: White 💌    |
| Text Color:              | ⊙ <sub>Default</sub> | O Own: Black 💌    |
| Background picture:      | ⊙ <sub>None</sub>    |                   |
|                          | C External: htt      | :p://             |
| Title:                   | ⊙ <sub>None</sub>    | O Default         |
|                          | C Own: Title         |                   |
| Description:             | ⊙ <sub>None</sub>    | O Default         |
|                          | C Own: Descri        | ption             |
| Logo Link:               | ⊙ <sub>None</sub>    | O Default         |
|                          | C Own: http://       | /                 |
| Logo:                    | C None               | • Default         |
|                          | C External: h        | ttp://            |
|                          | C Own                |                   |
|                          | Select imag          | e file to upload: |
|                          |                      | 瀏覽                |
|                          |                      | Upload            |
|                          | Save                 | Preview           |

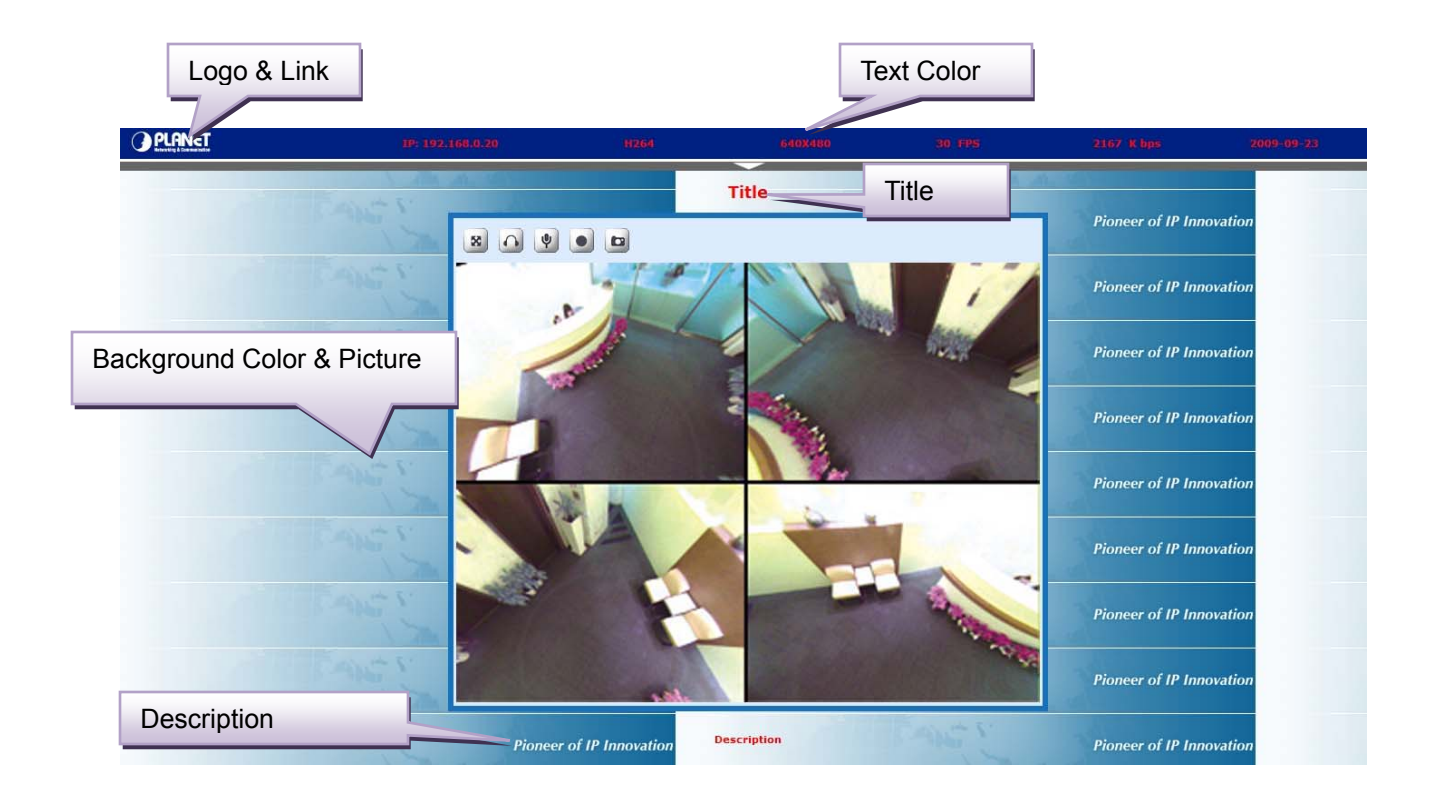

# **Appendix A: Reset Factory Default Settings**

There is a button hidden in the pinhole near to the Mic. This button is used to restore the all factory default settings. Sometimes restarting the Internet Camera will make the system back to a normal state. However, if the system still got problems after restart, user can restore the factory default settings and install it again.

#### **Restore the Internet Camera:**

- 1. Unplug the power jack to turn of the power of ICA-HM830W.
- 2. Insert a pin into the reset hold as indicated with orange in the below figures. Sense a button and keep it pressed until instructed to release.
- 3. Plug in the power jack to turn ICA-HM 830W, in about 20 seconds t he LED indicator will be flashing.
- 4. Release the button. (Remove the pin form the reset hold)
- 5. The ICA-HM830W could now back to factory default. Have an access to the Internet Camera by changing to the attempt IP address from the default 192.168.0.20.

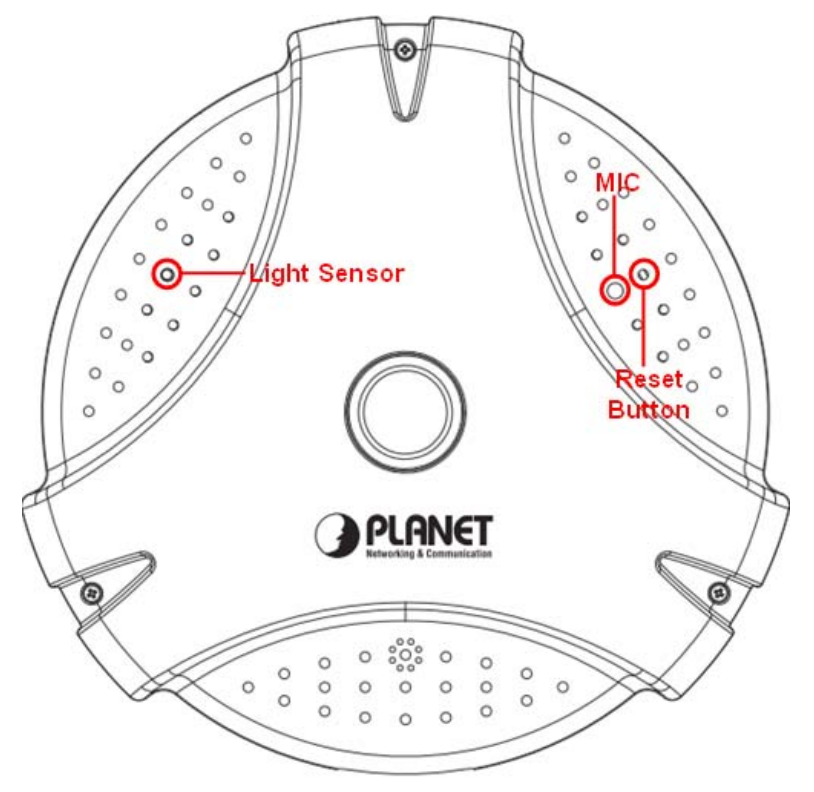

Restoring the factory default setting will lose the all previous settings included IP NOTE: address forever. User needs to run the PLANET IPInstaller program to search the unit and configure it to let the Internet Camera work properly again.

# **Appendix B: PING IP Address**

The PING (stands for Packet Internet Grop er) command is used to detect whether a spe cific IP address is accessible by sending a packet to the specific address and waiting for a reply. It's also a very useful tool to confirm Internet Camera installed or if the IP address conflicts with any other devices over the network.

If you want to make sure the IP address of Internet Camera, utilize the PING command as follows:

- Start a DOS window.
- Type ping x.x.x.x, where x.x.x.x is the IP address of the Internet Camera.

The replies, as illustrated below, will provide an explanation to the problem.

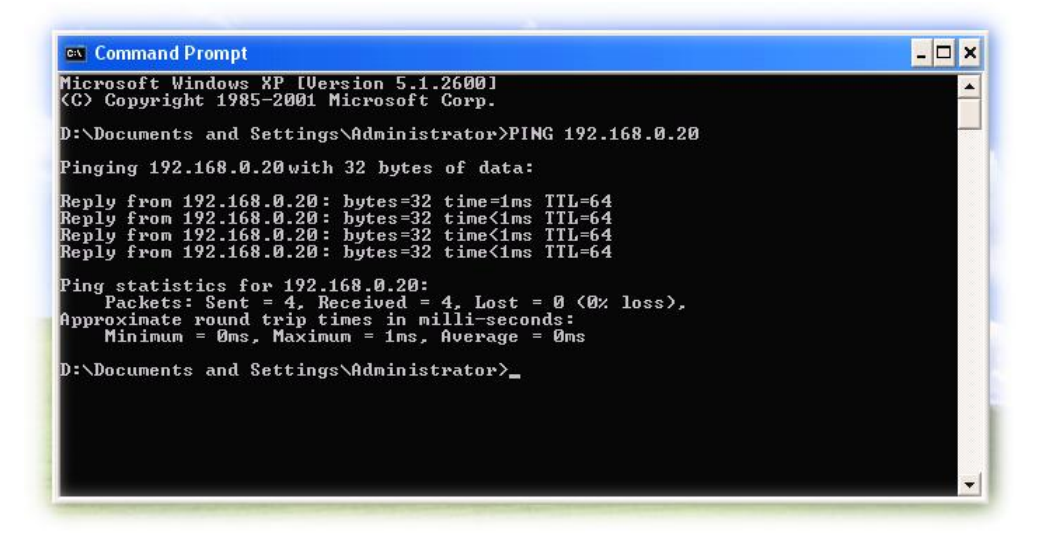

If you want to detect any other devices conflicts with the IP address of Internet Camera, also can utilize the PING command but you must disconnect the Internet Camera from the network first.

# Appendix C: Bandwidth and Video Size Estimation

The frame rate of video transmitted from the Internet Camera depends on connection bandwidth between client and server, video resolution, codec type, and quality setting of server. Here is a guideline to help you roughly estimate the bandwidth requirements for your Internet Camera.

The required bandwidth depends on content of video source. The slow motion video will produce smaller bit rate generally and fast moti on will produce higher bit rate vice versa. Actual results generated by the Internet Camera may be varying.

| Image Resolution    | Average range of data sizes for<br>M-JPEG mode | Average bit rate for H.264 mode |
|---------------------|------------------------------------------------|---------------------------------|
| 320 x 240<br>(QVGA) | 8 ~ 20k byte per frame                         | 192kbps~512kbps<br>@ 30fps      |
| 640 x 480<br>(VGA)  | 20 ~ 50K byte per frame                        | 384kbps~1536kbps<br>@ 30fps     |
| 1280x1024<br>(SXGA) | 100 ~ 200k byte per frame                      | 512kbps~3076kbps<br>@ 15fps     |
| 1600x1200<br>(UXGA) | 600 ~ 1500k byte per frame                     | 640kbps~6144kbps<br>@ 15fps     |

Audio streaming also takes bandwidth around 5 kbps to 64kbps. Most xDSL/Cable modem upload speeds may not even reach up to 128 kbps. Thus, you may not be able **NOTE:** to receive any video while streaming audio on a 128 kbps or lower connection. Even though the upload speed is more than 128kbps, for optimal video performance, disabling audio streaming will get better video performance.

# **Appendix D: DDNS Application**

#### 1. Preface

If you have a Cable modem or xDSL, this is a great way to host your own Networked Device or other TCP/IP Service. Get your own domain like www.yourname.com, www.yourname.com.tw etc. (Note: This domain must be registered with Internic via registration authorities such as Network Solutions, DirectNIC, Register.com etc). Your domain name's dynamic IP address is automatically tracked by a DDNS server.

Host your own Networked Device and much more no matter what your computer's IP address may be and even if you h ave dialup, DSL or cable modem internet connection where your computer's IP address changes all the time!! DDNS service su pports all top level domain names including but not limited to .com, .net, .org, .to, .uk etc.

#### 2. Ethernet Network Environment

Normally, DDNS service is only ne cessary for the users that could only obtain dynamic IP addresses. As to the u sers that could obtain the static valid IP address, they do not u sually have to apply the DDNS service. Before we decide if DDNS is n ecessary for the users, we have to check what kin d of Ethernet network environment we have to install our Networked Device on.

#### (1) Environment of Fixed Valid IP Network

If users could obtain valid IP addresses, they could save the effort to apply DDNS se rvice. Because the IP address in this environment is fixed, users could input the IP address or domain name of demo site directly in the IE browser.

#### (2) Environment of Dynamic IP Network

If users is under an environment of dynamic IP network (Dial-up xDSL), they have to apply a domain name in advance. Then apply DDNS service. Finally setup the necessary information of DDNS of the Networked Device in order to let the outside administrator be able to access through internet.

#### 3. Application Steps – DDNS & Domain Name

- (1). Visit the following web site: <u>http://www.dyndns.org/</u>.
- (2). Click "Account"

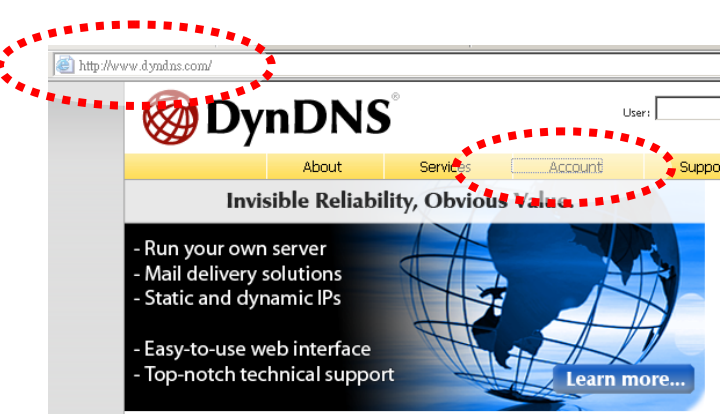

(3). After the columns show up at the left side, click "Create Account".

| 🛞 Dyn D        | <b>NS</b> °   |                         |                              |
|----------------|---------------|-------------------------|------------------------------|
|                | About         | Services                | Account                      |
| My Account     | Login         |                         |                              |
|                |               | It is strongly recommer | nded that you visit this pag |
|                |               |                         |                              |
| Lost Password? | Account Login | Username:               |                              |
| Search DynDNS  |               |                         |                              |
| Search         |               | You must                | have cookies enabled         |

- (4). Fill the application agreement and necessary information.
  - a. Username
  - b. E-mail address and confirmation
  - c. Password and confirmation
  - d. Submit all the input information and finish creating an account

| 🎯 Dyn D        | DNS       | •                |                        |                              | User:                            | Lost P                 | Pass:                         |           |
|----------------|-----------|------------------|------------------------|------------------------------|----------------------------------|------------------------|-------------------------------|-----------|
|                |           | About            | Services               | Account                      | Support                          | News                   |                               |           |
| My Account     | Cre       | ate You          | r DynDNS               | 6 Account                    |                                  |                        |                               |           |
| Create Account |           |                  |                        |                              |                                  |                        |                               |           |
| Login          | Please co | omplete the form | to create your free    | e DynDNS Account.            |                                  |                        |                               |           |
| Lost Password? |           |                  | It is strongly recomme | ended that you visit this pa | ge <u>securely</u> . You are not | currently visiting th  | is page securely.             |           |
|                |           |                  |                        |                              |                                  |                        |                               |           |
| Search DynDNS  | -User In  | formation        |                        |                              |                                  |                        |                               |           |
| •              |           | Usern            | ame:                   |                              | *• <u>,</u>                      |                        |                               |           |
| Search         |           | E-mail Add       | ress:                  | Ins                          | tructions activate your a        | ccount will be sent to | the e-mail address provided.  |           |
|                | Con       | firm E-mail Add  | ress:                  |                              | - <u>-</u>                       |                        |                               |           |
| · · · · ·      |           | Passw            | vord:                  |                              | r password needs to be m         | ore than 5 characters  | and cannot be the same as you | ır usemam |
|                |           | Confirm Passw    | vord:                  | cho                          | ose a password that is a co      | ommon word, or can o   | therwise be easily guessed.   |           |

#### -Terms of Service

Please read the accepatable use policy (AUP) and accept it prior to creating your account. Also acknowledge that you may only have one (1) free account, and that creation of multiple free accounts will result in the deletion of all of your accounts.

| I. ACKNOWLEDGMENT AND ACCEPTANCE OF TERMS OF SERVICE                                                                                                    |                                                                                    |
|----------------------------------------------------------------------------------------------------|------------------------------------------------------------------------------------|
| All services provided by Dynamic Network Services Inc                                                                                                    |                                                                                    |
| ("DynDNS") are provided to you (the "Member") under the                                                                                                    |                                                                                    |
| Terms and Conditions set forth in this Acceptable Use Policy                                                                                                    |                                                                                    |
| ("AUP") and any other operating rules and policies set forth                                                                                                    |                                                                                    |
| by DynDNS. The AUP comprises the entire agreement between                                                                                                    |                                                                                    |
| the Member and DynDNS and supersedes all prior agreements                                                                                                    |                                                                                    |
| between the parties regarding the subject matter contained                                                                                                    |                                                                                    |
| herein. BY COMPLETING THE REGISTRATION PROCESS AND CLICKING                                                                                                    |                                                                                    |
| THE "Accept" BUTTON, YOU ARE INDICATING YOUR AGREEMENT TO BE                                                                                                    |                                                                                    |
| BOUND BY ALL OF THE TERMS AND CONDITIONS OF THE AUP.                                                                                                    |                                                                                    |
| DESCRIPTION OF STRAICE                                                                                                    | -1                                                                                 |
|                                                                                                    | -                                                                                  |
| I agree to the AUP:                                                                                                    |                                                                                    |
| I will only create one (1) CIICK THESE TWO O                                                                                                    | DTIONS                                                                             |
| free account:                                                                                                    |                                                                                    |
|                                                                                                    |                                                                                    |
|                                                                                                    |                                                                                    |
| **************************************                                                                                                    |                                                                                    |
| -Next Step                                                                                                    |                                                                                    |
| -Next Step                                                                                                    |                                                                                    |
| -Next Step<br>After you click "Create Account", we will create your account and send you an e-mail to the add                                                                                                    | ess you provided. Please follow the                                                |
| -Next Step<br>After you click "Create Account", we will create your account and send you an e-mail to the add<br>instructions in that e-mail to confirm your account. You will need to confirm your account within | ess you provided. Please follow the<br>48 hours or we will automatically delete yo |

(5). Check your e-mail m ailbox. There will be an e-mail with a title "Y our DynDNS Account Information". Click the hyperlink address to confirm the DDNS service that you just applied. Then DDNS you applied activated. **Click to confirm** 

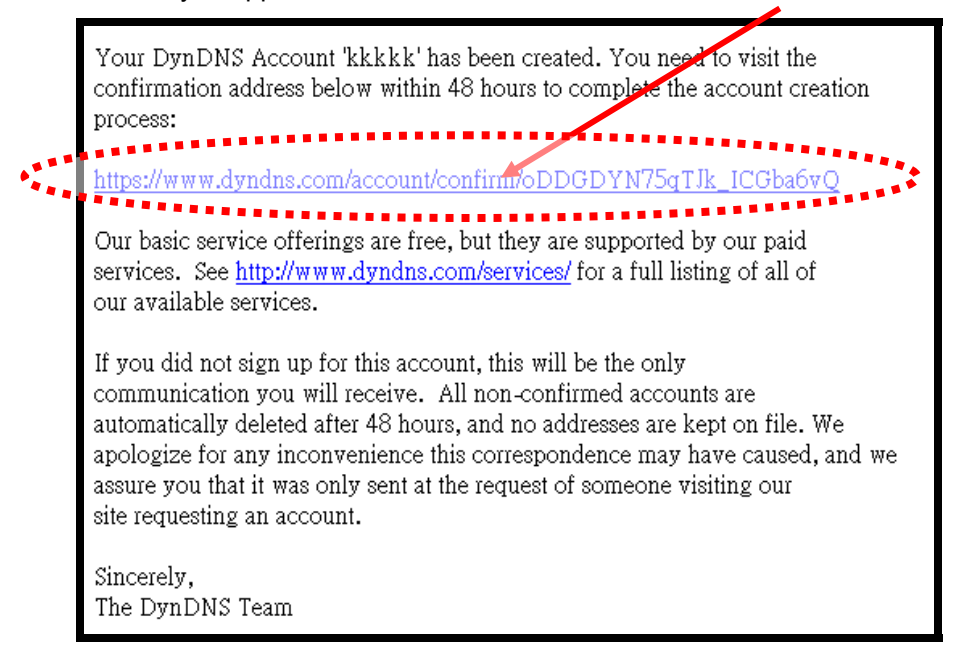

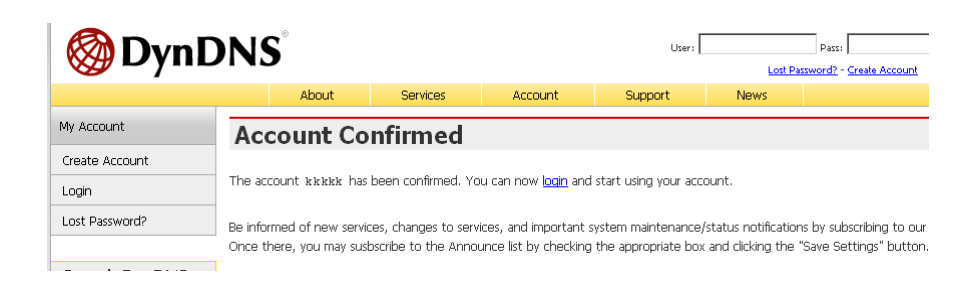

(6). Enter the web page <u>http://www.dyndns.org/</u> again. Input your us ername and password that you just applied to login administration interface of DDNS server.

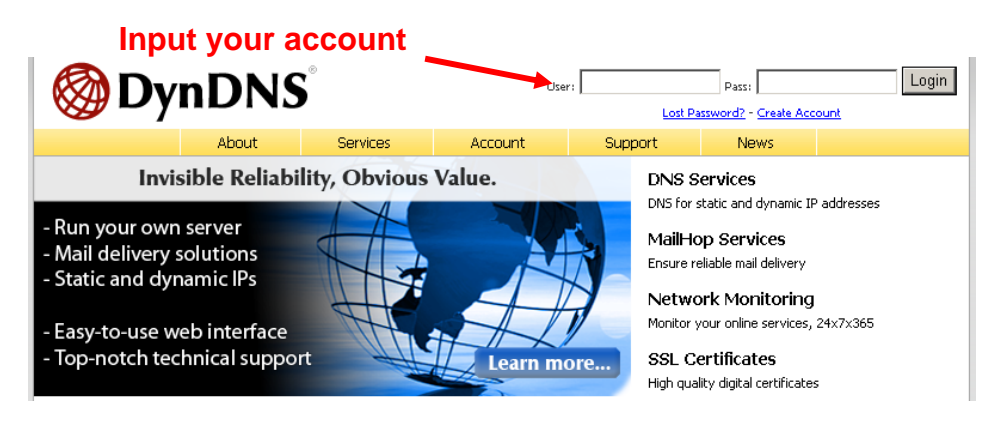

- (7). If the correct u sername and password are input, you can see the following picture at the top-right of the login page.
- (8). Click the "Services".

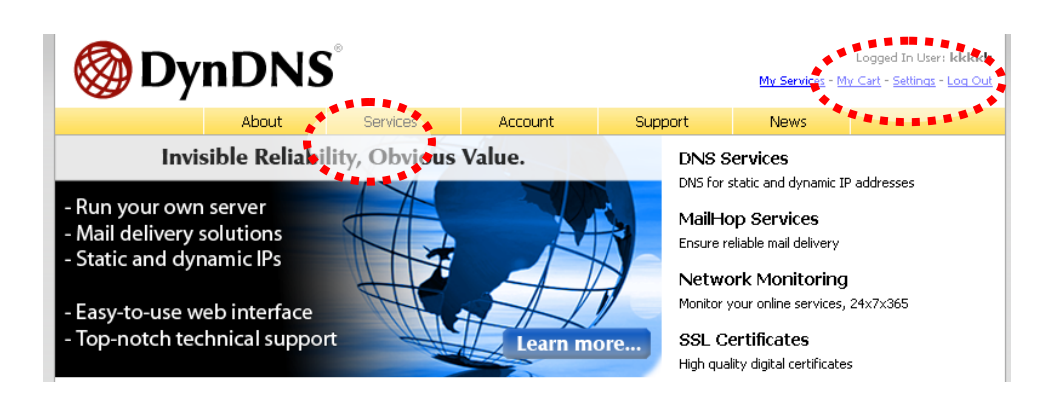

#### (9). Click the " Dynamic DNS ".

| 🎯 Dyn               | DNS              | S                                                                                                    |                                             |                                                |                                               |                                     |
|---------------------|------------------|----------------------------------------------------------------------------------------------------|---------------------------------------------|------------------------------------------------|-----------------------------------------------|-------------------------------------|
|                     |                  | About                                                                                                    | Services                                    | Account                                        | Support                                       | News                                |
| Services            | Se               | rvices                                                                                                    |                                             |                                                |                                               |                                     |
| DNS Services        |                  |                                                                                                    |                                             |                                                |                                               |                                     |
| Domain Registration | DynDN:<br>(DNS). | S provides a variety<br>bigh quality domai                                                                                        | / of services that he<br>n management, wor  | lp enhance your hom<br>Id-class e-mail service | e or business Intern<br>s. web redirection. a | et experience. V<br>and network mor |
| SSL Certificates    | technic          | technical support by e-mail or phone where you speak to a highly trained engineer rather than a call ce                           |                                             |                                                |                                               |                                     |
| Mail Services       |                  |                                                                                                    |                                             |                                                |                                               |                                     |
| Network Monitoring  | DNS              | Services                                                                                                    |                                             |                                                |                                               |                                     |
| Web Redirection     |                  | Custom DNS - Our                                                                                                    | dynamic and static                          | DNS management to                              | ol for your own dom                           | naim                                |
| Account Upgrades    | •                | <u>Secondary DNS</u> - Add reliability to your own nameservers                                                                    |                                             |                                                |                                               |                                     |
| Pricing 🔶           | ****             | Beauxive.chm3= Endure BNS Restlement Rue/SulfCRUS calasis     Dimamic DNS- A free DNS service for those with dynamic IP addresses |                                             |                                                |                                               |                                     |
| My Cart             |                  | StationDissi & freq<br>TLD DNS - DNS fo                                                                                           | DNS service for the<br>r operators of ccTLE | ose with static ID add<br>os and gTLDs         |                                               | .**                                 |

(10). Click the "Create Hosts".

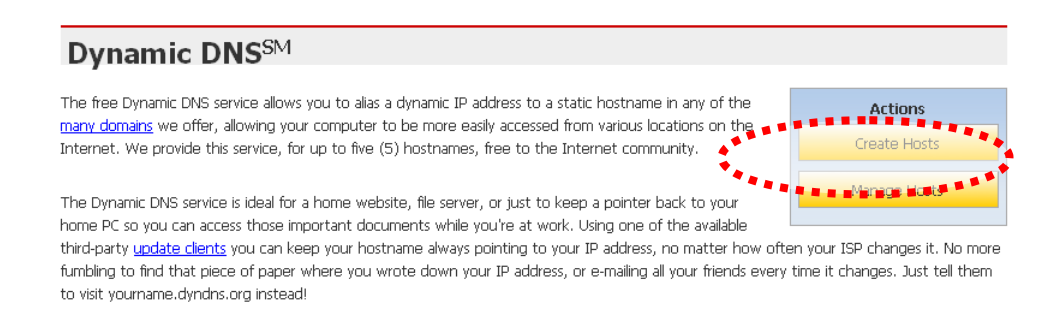

(11). We could create a domain name without any charge at this step. First, we input the host name. (No.1) Then we pick a domain that is easy to remember. Finally (No.2), click the "Add Host" to submit the domain name information. (No.3)

| New Dynamic DNS <sup>S№</sup> | Host |                                |   |          |            |
|-------------------------------|------|--------------------------------|---|----------|------------|
| Hostname:                     |      | , dvrdns.org                   | • | •        |            |
| IP Address:                   |      | dyn-o-saur.com<br>dynalias.com |   | 3        |            |
| Enable Wildcard:              |      | dynalias.net                   |   |          |            |
| Mail Exchanger (optional):    |      | dyndns.biz                     |   | 1        |            |
|                               | 2.   | dyndns.info<br>dyndns.org      |   | Add Host | Reset Form |
|                               |      | dyndns.tv<br>dyndns.ws         |   |          |            |
|                               |      | ftpaccess.cc                   |   |          |            |
|                               |      | game-host.org                  | - |          |            |

#### 4. Setup the DDNS of Network Device

At last, users have to e nter the web page of Networked Device and setup the necessary information of DDNS after the application of DDNS service. Please check the user manual to access the DDNS pages. After saving the modi fication, restart the Internet Camera. The external users could browse the Networked Device by the input of their domain name.

# Appendix E: Configure Port Forwarding Manually

The Internet Camera can be used with a router. If the Internet Camera wants to be accessed from the WAN, its IP address needs to be setup as fixed IP address, also the port forwarding or Virtual Server function of router needs to be setup. Th is device sup ports UPnP traversal function. Therefore, user could use this feature to configure port forwarding of NAT router first. However, if user needs to configure port forwarding manually, please follow the steps as below:

Manually installing the Internet Camera with a router on your network is an easy 3–step procedure as following:

- 1. Assign a local/fixed IP address to your device
- 2. Access the Router with Your Web browser
- 3. Open/Configure Virtual Server Ports of Your Router

#### 1. Assign a local/fixed IP address to your device

The Internet Camera must be assigned a local and fixed IP Address that allows it to be recognized by the router. Manually setup the Internet Ca mera with a fixed IP addre ss, for exam ple, *192.168.0.100*.

### 2. Access the Router with Your Web browser

The following steps generally apply to any rout er that you have on your net work. The PLANET WNRT-620 is used as an example to clarify the configuration process. Configure the initial settings of the router by following the steps outlined in the router's **Quick Installation Guide**.

If you have cable or DSL service, you will m ost likely have a dynamically assigned WAN IP Address. 'Dynamic' means that you r router's WAN IP address can change from time to time depending on your ISP. A dynamic WAN IP Address identifies your router on the public network and allows it to access the Internet. To find out what your router's WAN IP Address is, go to the **Status** screen on your router and locate the WAN in formation for your router. As shown on the following page the WAN IP Address will be listed. This will be the address that you will need to type in your web browser to view your camera over the Internet. Be sure to uncheck the **Reset IP address at next boot** button at the top of the screen after modifying the IP address. Failure to do so will reset the IP address when you restart your computer.

|                                                                                                    |                                                                                                    | Home   General Setup   Status   Tool |
|----------------------------------------------------------------------------------------------------|----------------------------------------------------------------------------------------------------|--------------------------------------|
| Networking & Communication                                                                                                    |                                                                                                    | Internet Broadband Router            |
|                                                                                                    | 001aterabetesconnection                                                                                                    |                                      |
| <ul> <li>Status</li> <li>Internet Connection</li> <li>Device Status</li> <li>System Log</li> <li>Security Log</li> <li>Active DHCP Client</li> <li>Statistics</li> </ul> | View the current internet connection status and related information.  Attain IP Protocol : Dynamic IP disconnect IP Address : Subnet Mask : |                                      |
| Current Time<br>1/1/2000 2:01:15                                                                                                    | Default Gateway:       0.0.00         MAC Address:       00/30:4f:5B:12:3E         Primary DNS:          Secondary DNS:                     |                                      |
|                                                                                                    | **************************************                                                                                                    |                                      |

Your WAN IP Address will be listed here.

### 3. Open/set Virtual Server Ports to enable remote image viewing

The firewall security features built into the rout er and most routers prevent users from accessing the video from the device over the Internet. The router connects to the Internet over a serie s of numbered ports. The ports normally used by the device are blocked from access over the Internet. Therefore, these ports need to be made accessible over the Internet. This is accomplished using the **Virtual Server** function on the router. The Virtual Serv er ports used by the came ra must be opened through the router for remote access to your camera.

Follow these steps to configure your router's Virtual Server settings

- Click Enabled.
- Enter a unique name for each entry.
- Select Both under Protocol Type (TCP and UDP)
- Enter your camera's local IP Address (e.g., **192.168.0.100**, for example) in the **Private IP** field.
- If you are using the def ault camera port settings, enter **80** into the **Public** and **Private Port** section, click **Add**.
A check mark appearing before the entry name will indicate that the ports are enabled.

**NOTE:** Some ISPs block access to port 80. Be sure to check with your ISP so that you can open the appropriate ports accordingly. If your ISP does not pass traffic on port 80, you will need to change the port the camera uses from 80 to something else, such as 8080. Not all routers are the same, so refer to your user manual for specific instructions on how to open ports.

| PLANET                                                                                                    | Home   General Setup   Status   Tool                                                                                                    |
|----------------------------------------------------------------------------------------------------|----------------------------------------------------------------------------------------------------|
| Retructing & Consensionline                                                                                                    | Internet Broadband Router                                                                                                    |
| <ul> <li>System</li> <li>WAN</li> <li>LAN</li> <li>Wireless</li> <li>QoS</li> <li>NAT</li> <li>Port Forwarding</li> <li>Virtual Server</li> <li>Special applications</li> <li>UPnP Setting</li> <li>ALG Settings</li> <li>Firewall</li> </ul> | Virtual Server       Image: Control of the the broadband router as a Virtual Server so that remote users accessing services such as the Web of the type of the type of the type of the broadband router reduces to the addresses can be automatically reduceded to local servers configured with Private P daddresses can be automatically reduceded to local servers configured with Private P daddresses         Private Private Private P daddresses       Private P daddresses       Private P daddresses         Diete Selected       Delete All       Reset         Apply       Cancel |

Enter valid ports in the **Virtual Server** section of your router. Please make sure to check the box on this line to enable settings. Then the device can be access from WAN by the router's WAN IP Address.

By now, you have finished your entire PC configuration for this device.

# Appendix F: Troubleshooting & Frequently Asked Questions

| Features                                                                    |                                                                                                    |  |  |  |
|-----------------------------------------------------------------------------|----------------------------------------------------------------------------------------------------|--|--|--|
| The video and audio codec is adopted in the device.                         | The device utilizes H.264 and M-JPEG triple compression to providing high quality images. Where H.264 is standards for video compression and M-JPEG is a standard for image compression.                                                                                                    |  |  |  |
|                                                                             | The audio codec is defined as u-Law for RTSP streaming.                                                                                                    |  |  |  |
| The maximum number of user access device simultaneously.                    | The maximum number of users is limited to 10. However, it also depends on the total bandwidth accessed to this device from clients. The maximum data throughput of the device is around 20~25Mbps for UDP mode and 10Mbps for HTTP mode. Therefore, the actual number of connected clients is varying by streaming mode, settings of resolution, codec type, frame rate and bandwidth. Obviously, the performance of the each connected client will slow down when many users are logged on. |  |  |  |
| The device can be used outdoors or not.                                     | The device is not weatherproof. It needs to be equipped with a weatherproof case for outdoors using. However, equipped with a weatherproof case might disable the audio function of the device.                                                                                                    |  |  |  |
| Install this device                                                         |                                                                                                    |  |  |  |
| Status LED does not light up.                                               | Check and confirm that the DC power adaptor, included in packaged, is used. Secure the power connector and re-power it on again.                                                                                                    |  |  |  |
| The network cabling is required for the device.                             | The device uses Category 5 UTP cable allowing 10 and/or 100 Base-T networking.                                                                                                    |  |  |  |
| The device will be installed and work if a firewall exists on the network.  | If a firewall exists on the network, port 80 is open for ordinary data communication. The HTTP port and RTSP port need to be opened on the firewall or NAT router.                                                                                                    |  |  |  |
| The username and password for the first time or after factory default reset | Username = <b>admin</b> and leave password = <b>admin</b> .<br>Note that it's all case sensitivity.                                                                                                    |  |  |  |
| Forgot the username and password                                            | <ol> <li>Follow the steps below.</li> <li>Restore the factory default setting by press and holding down more than 20 seconds on the device.</li> <li>Reconfigure the device.</li> </ol>                                                                                                    |  |  |  |
| Forgot the IP address of the device.                                        | Check IP address of device by using the IPInstaller program or by UPnP discovery or set the device to default by Reset button.                                                                                                    |  |  |  |

| PLANET IPInstaller program                                                                          | Re-power the device if cannot find the unit within 1 minutes.                                                                                                    |  |  |  |
|----------------------------------------------------------------------------------------------------|----------------------------------------------------------------------------------------------------|--|--|--|
| cannot find the device.                                                                             | • Do not connect device over a router. IPInstaller program cannot detect device over a router.                                                                                                    |  |  |  |
|                                                                                                    | • If IP address is not assigned to the PC which running IPInstaller program, then the program cannot find device. Make sure that IP address is assigned to the PC properly.                                                                                                    |  |  |  |
|                                                                                                    | <ul> <li>Antivirus software on the PC might interfere with the setup<br/>program. Disable the firewall of the antivirus software during<br/>setting up this device.</li> </ul>                                                                                                    |  |  |  |
|                                                                                                    | • Check the firewall setting of your PC or Notebook.                                                                                                    |  |  |  |
| Internet Explorer does not seem to work well with the device                                        | Make sure that your Internet Explorer is version 6.0 or later. If you are experiencing problems, try upgrading to the latest version of Microsoft's Internet Explorer from the Microsoft webpage.                                                                                                    |  |  |  |
| PLANET IPInstaller program fails to save the network parameters.                                    | Network may have trouble. Confirm the parameters and connections of the device.                                                                                                    |  |  |  |
|                                                                                                    | UPnP NAT Traversal                                                                                                    |  |  |  |
| Can not work with NAT router                                                                        | Maybe NAT router does not support UPnP function. Please check user's manual of router and turn on UPnP function.                                                                                                    |  |  |  |
| Some IP cameras are working but others are failed                                                   | Maybe too many Internet Cameras have been installed on the LAN,<br>and then NAT router is out of resource to support more cameras.<br>You could turn off and on NAT router to clear out of date information<br>inside router.                                                                                                    |  |  |  |
|                                                                                                    | inside router.                                                                                                    |  |  |  |
|                                                                                                    | inside router. Access this device                                                                                                    |  |  |  |
| Cannot access the login page and<br>other web pages of the Network<br>Camera from Internet Explorer | <ul> <li>inside router.</li> <li>Access this device</li> <li>Maybe the IP Address of the Internet Camera is already being used by another device or computer. To confirm this possible problem, disconnect the Network Camera from the network first, and then run the PING utility to check it out.</li> </ul>                                                                                                    |  |  |  |
| Cannot access the login page and<br>other web pages of the Network<br>Camera from Internet Explorer | <ul> <li>inside router.</li> <li>Access this device</li> <li>Maybe the IP Address of the Internet Camera is already being used by another device or computer. To confirm this possible problem, disconnect the Network Camera from the network first, and then run the PING utility to check it out.</li> <li>Maybe due to the network cable. Try correcting your network cable and configuration. Test the network interface by connecting a local computer to the Network Camera via a crossover cable.</li> </ul>                                                                                                    |  |  |  |
| Cannot access the login page and<br>other web pages of the Network<br>Camera from Internet Explorer | <ul> <li>inside router.</li> <li>Access this device</li> <li>Maybe the IP Address of the Internet Camera is already being used by another device or computer. To confirm this possible problem, disconnect the Network Camera from the network first, and then run the PING utility to check it out.</li> <li>Maybe due to the network cable. Try correcting your network cable and configuration. Test the network interface by connecting a local computer to the Network Camera via a crossover cable.</li> <li>Make sure the Internet connection and setting is ok.</li> </ul>                                                                                                    |  |  |  |
| Cannot access the login page and<br>other web pages of the Network<br>Camera from Internet Explorer | <ul> <li>inside router.</li> <li>Access this device</li> <li>Maybe the IP Address of the Internet Camera is already being used by another device or computer. To confirm this possible problem, disconnect the Network Camera from the network first, and then run the PING utility to check it out.</li> <li>Maybe due to the network cable. Try correcting your network cable and configuration. Test the network interface by connecting a local computer to the Network Camera via a crossover cable.</li> <li>Make sure the Internet connection and setting is ok.</li> <li>Make sure enter the IP address of Internet Explorer is correct. If the Internet Camera has a dynamic address, it may have changed since you last checked it.</li> </ul>                                                                                                    |  |  |  |
| Cannot access the login page and<br>other web pages of the Network<br>Camera from Internet Explorer | <ul> <li>inside router.</li> <li>Access this device</li> <li>Maybe the IP Address of the Internet Camera is already being used by another device or computer. To confirm this possible problem, disconnect the Network Camera from the network first, and then run the PING utility to check it out.</li> <li>Maybe due to the network cable. Try correcting your network cable and configuration. Test the network interface by connecting a local computer to the Network Camera via a crossover cable.</li> <li>Make sure the Internet connection and setting is ok.</li> <li>Make sure enter the IP address of Internet Explorer is correct. If the Internet Camera has a dynamic address, it may have changed since you last checked it.</li> <li>Network congestion may prevent the web page appearing quickly. Wait for a while.</li> </ul>                                                                                                    |  |  |  |
| Cannot access the login page and<br>other web pages of the Network<br>Camera from Internet Explorer | <ul> <li>inside router.</li> <li>Access this device</li> <li>Maybe the IP Address of the Internet Camera is already being used by another device or computer. To confirm this possible problem, disconnect the Network Camera from the network first, and then run the PING utility to check it out.</li> <li>Maybe due to the network cable. Try correcting your network cable and configuration. Test the network interface by connecting a local computer to the Network Camera via a crossover cable.</li> <li>Make sure the Internet connection and setting is ok.</li> <li>Make sure enter the IP address of Internet Explorer is correct. If the Internet Camera has a dynamic address, it may have changed since you last checked it.</li> <li>Network congestion may prevent the web page appearing quickly. Wait for a while.</li> <li>The IP address and Subnet Mask of the PC and Network Camera must be in the same class of the private IP address on the LAN.</li> </ul> |  |  |  |

|                                                                                                    | • The port number assigned in your Internet Camera might not be available via Internet. Check your ISP for available port.                                                                                                    |  |  |  |
|----------------------------------------------------------------------------------------------------|----------------------------------------------------------------------------------------------------|--|--|--|
|                                                                                                    | • The proxy server may prevent you from connecting directly to the Network Camera, set up not to use the proxy server.                                                                                                    |  |  |  |
|                                                                                                    | Confirm that Default Gateway address is correct.                                                                                                    |  |  |  |
|                                                                                                    | <ul> <li>The router needs Port Forwarding feature. Refer to your router's<br/>manual for details.</li> </ul>                                                                                                    |  |  |  |
|                                                                                                    | <ul> <li>Packet Filtering of the router may prohibit access from an<br/>external network. Refer to your router's manual for details.</li> </ul>                                                                                                    |  |  |  |
|                                                                                                    | • Access the Network Camera from the Internet with the global IP address of the router and port number of Network Camera.                                                                                                    |  |  |  |
|                                                                                                    | • Some routers reject the global IP address to access the Network Camera on the same LAN. Access with the private IP address and correct port number of Network Camera.                                                                                                    |  |  |  |
|                                                                                                    | • When you use DDNS, you need to set Default Gateway and DNS server address.                                                                                                    |  |  |  |
|                                                                                                    | • If it's not working after above procedure, reset Network Camera to default setting and installed it again.                                                                                                    |  |  |  |
| Image or video does not appear in the main page.                                                                                   | • The first time the PC connects to Internet Camera, a pop-up <b>Security Warning</b> window will appear to download ActiveX Controls. When using Windows XP, or Vista, log on with an appropriate account that is authorized to install applications.                                                                                                    |  |  |  |
|                                                                                                    | <ul> <li>Network congestion may prevent the Image screen from<br/>appearing quickly. You may choose lower resolution to reduce<br/>the required bandwidth.</li> </ul>                                                                                                    |  |  |  |
| How to check the device's ActiveX is installed on your computer                                                                    | Go to C:\Windows\Downloaded Program Files and check to see if<br>there is an entry for the file "PControl". The status column should<br>show "Installed". If the file is not listed, make sure your Security<br>Settings in Internet Explorer are configured properly and then try<br>reloading the device's home page. Most likely, the ActiveX control<br>did not download and install correctly. Check your Internet Explorer<br>security settings and then close and restart Internet Explorer. Try to<br>browse and log in again. |  |  |  |
| Internet Explorer displays the<br>following message: "Your current<br>security settings prohibit<br>downloading ActiveX controls". | Setup the IE security settings or configure the individual settings to allow downloading and scripting of ActiveX controls.                                                                                                    |  |  |  |
| The device work locally but not externally.                                                                                        | • Might be caused from the firewall protection. Check the Internet firewall with your system or network administrator. The firewall may need to have some settings changed in order for the device to be accessible outside your LAN.                                                                                                    |  |  |  |
|                                                                                                    | • Make sure that the device isn't conflicting with any other web server running on your LAN.                                                                                                    |  |  |  |
|                                                                                                    | Check the configuration of the router settings allow the device to                                                                                                    |  |  |  |

|                                                | be accessed outside your local LAN.                                                                                                    |  |  |
|------------------------------------------------|----------------------------------------------------------------------------------------------------|--|--|
|                                                | • Check the bandwidth of Internet connection. If the Internet bandwidth is lower than target bit rate, the video streaming will not work correctly.                                        |  |  |
| Image Transfer on e-mail or FTP does not work. | <ul> <li>Default Gateway and DNS server address should be set up correctly.</li> </ul>                                                                                                    |  |  |
|                                                | <ul> <li>If FTP does not work properly, ask your ISP or network<br/>administrator about the transferring mode of FTP server.</li> </ul>                                                    |  |  |
| Video quality of the device                    |                                                                                                    |  |  |
| The focus on the Camera is bad.                | The lens is dirty or dust is attached. Fingerprints, dust, stain, etc. on the lens can degrade the image quality.                                                                          |  |  |
| The color of the image is poor or              | Adjust White Balance.                                                                                                    |  |  |
| strange.                                       | • To insure the images you are viewing are the best they can be, set the Display property setting (color quality) to 16bit at least and 24 bit or higher if possible within your computer. |  |  |
|                                                | • The configuration on the device image display is incorrect. You need to adjust the image related parameters such as brightness, contrast, hue and sharpness properly.                    |  |  |
| Miscellaneous                                  |                                                                                                    |  |  |
| Can not play the recorded .h264 file           | Please installed VLC player to play the h264 filed recorded by the Device.                                                                                                    |  |  |

# **Appendix G: Product Specification**

| Camera Specification                                                                                                    |                                                                                                    |  |  |
|----------------------------------------------------------------------------------------------------|----------------------------------------------------------------------------------------------------|--|--|
| Image Device                                                                                                    | 1/3" 2Mega Sensor                                                                                                    |  |  |
| Effective Pixels                                                                                                    | 1600 x 1200 pixels                                                                                                    |  |  |
| Sensitivity                                                                                                    | 1.5 Lux @ F2.0                                                                                                    |  |  |
| Lens                                                                                                    | Fish-Eye Lens, FOV=185°(D/H/V), F=2.0, f=1.25mm                                                                                                    |  |  |
| View Angle         H:185 Degree / V:185 Degree / D:185 Degree                                                                                                    |                                                                                                    |  |  |
| Video Specification                                                                                                    |                                                                                                    |  |  |
| Video Encoder                                                                                                    | H.264 and Motion JPEG simultaneously                                                                                                    |  |  |
| Video Profile                                                                                                    | 9 profiles including ceiling /wall /table mode<br>- H.264/M-JPEG: UXGA / SVGA / VGA                                                                       |  |  |
| Frame Rate                                                                                                    | UXGA / SVGA / VGA Up to 15fps                                                                                                    |  |  |
| Image Setting                                                                                                    | Brightness, Hue, Saturation, Contrast, Sharpness, Exposure,<br>White balance control, Text, time and date overlay                                         |  |  |
| Streaming                                                                                                    | M-JPEG streaming over HTTP (1fps @ 640x480)<br>Controllable frame rate and bandwidth<br>Constant and variable bit rate (H.264)                            |  |  |
| Audio Specification                                                                                                    |                                                                                                    |  |  |
| Audio Encoder                                                                                                    | u-Law PCM 8Khz                                                                                                    |  |  |
| Audio Streaming                                                                                                    | One-Way or Two-Way                                                                                                    |  |  |
| Microphone<br>(Audio-Input)                                                                                                    | Build-in Mic / External microphone input                                                                                                    |  |  |
| Audio Input                                                                                                    | Phone Jack                                                                                                    |  |  |
| Audio Output                                                                                                    | Phone Jack                                                                                                    |  |  |
|                                                                                                    | Network Specification                                                                                                    |  |  |
| Network Interface                                                                                                    | 10/100M auto negotiation (1 x RJ-45)                                                                                                    |  |  |
| Network Standard                                                                                                    | IEEE 802.3 / IEEE 802.3u / IEEE 802.11n                                                                                                    |  |  |
| Antenna connector                                                                                                    | 2dbi Internal Dipole Antenna                                                                                                    |  |  |
| Frequency                                                                                                    | 2.4GHz ~ 2.4835GHz                                                                                                    |  |  |
| Output Power                                                                                                    | 802.11b(11Mbps): 17.0 +/- 1 dBm<br>802.11g(54Mbps): 14.0 +/- 1 dBm<br>802.11n draft 6.0: 12.0 +/- 1 dBm                                                   |  |  |
| Receiver Sensitivity                                                                                                    | 802.11b(11Mbps): CCK@8% PER = -76dBm<br>802.11g(54Mbps): OFDM @ 10% PER = -65dBm<br>802.11n Draft 6.0: HT20 @ 10% PER = -64 dBm/ HT40@ 10%<br>PER= -61dBm |  |  |
| Data RateIEEE802.11b Standard Data Rates: 1, 2, 5.5 and 11Mbps<br>IEEE802.11g Standard Data Rates: 6, 9, 12, 18, 24, 36, 44<br>54Mbps<br>IEEE802.11n Standard Data Rates: 6.5 to 150 Mbps (Folice) |                                                                                                    |  |  |

|                                      | MCS 0~7)                                                                       |  |  |
|--------------------------------------|--------------------------------------------------------------------------------|--|--|
|                                      |                                                                                |  |  |
|                                      |                                                                                |  |  |
| Security                             | WEP 64/128 bit, WPA, WPA2, TKIP, AES, 802.1X, CCX                              |  |  |
| Network Protocol                     | HTTP, TCP/IP, IPv4, UDP, SMTP, FTP, DHCP, DDNS, NTP, DNS, ARP, RTSP, RTP, UPnP |  |  |
| Browser / Software                   | Microsoft                                                                      |  |  |
| System Integration                   |                                                                                |  |  |
| Application<br>Programming Interface | Open CGI for software integration                                              |  |  |
| Alarm Triggers                       | Intelligent video motion detection and external input                          |  |  |
| Motion Detection                     | 10 zone video motion detection                                                 |  |  |
| Alarm Events                         | File upload via FTP, email and save to Micro SD Card                           |  |  |
|                                      | External output activation                                                     |  |  |
|                                      | General                                                                        |  |  |
| Power Supply                         | AC/DC switching power adapter,                                                 |  |  |
|                                      | Input: AC100 ~ 240V, output: DC12V/2A                                          |  |  |
| Connectors                           | RJ-45 10BaseT/100BaseTX ,                                                      |  |  |
|                                      | DC jack                                                                        |  |  |
| Operating Temperature                | 0 ~ 50 degree C                                                                |  |  |
| Operating Humidity                   | 20% ~ 80%                                                                      |  |  |
|                                      | Viewing System                                                                 |  |  |
| OS                                   | Windows® XP, 2000/ Vista 32bit , Win 7                                         |  |  |
| Browser                              | IE 6.0 or latter                                                               |  |  |
| Video Player                         | VLC, Quick Time,                                                               |  |  |
|                                      | Software                                                                       |  |  |
| Monitor/ Recording /                 | PLANET CV3P (2-ch Cam Viewer Three Pro Trail Version)                          |  |  |
| Management                           | PLANET CV3L (64-ch Cam Viewer Three Lite Bundle Version)                       |  |  |
| Search & Installation                | PLANET IPInstaller                                                             |  |  |

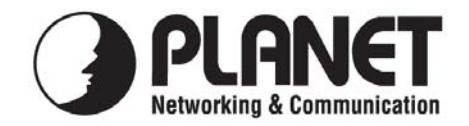

For the following equipment:

\*Type of Product: 2 Mega-Pixel Wireless Fisheye IP Camera \*Model Number: ICA-HM830W

\* Produced by: Manufacturer's Name : Manufacturer's Address:

**Planet Technology Corp.** 10F., No.96, Minquan Rd., Xindian Dist., New Taipei City 231,. Taiwan (R.O.C.)

is herewith confirmed to comply with the requirements set out in the Council Directive on the Approximation of the Laws of the Member States relating to Electromagnetic Compatibility (2004/108/EC).

For the evaluation regarding the Electromagnetic Compatibility, the following standards were applied:

EN 60950-1 (2006+A11:2009) EN 301 489-1 V1.8.1 (2008-04) EN 301 489-17 V2.1.1 (2009-05) EN 300 328 V1.7.1 (2006-10)

**Responsible for marking this declaration if the:** 

☑ Manufacturer □ Authorized representative established within the EU

Authorized representative established within the EU (if applicable):

Company Name: Planet Technology Corp.

Company Address: 10F., No.96, Minquan Rd., Xindian Dist., New Taipei City 231, Taiwan (R.O.C.)

Person responsible for making this declaration

Name, Surname Jonas Yang

Position / Title : <u>Product Manager</u>

Legal Signature

#### <u>Taiwan</u> Place

<u>17<sup>th</sup> Oct., 2011</u> Date

### PLANET TECHNOLOGY CORPORATION

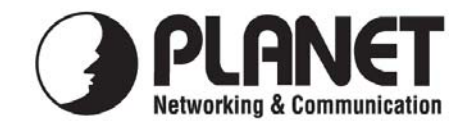

## EC Declaration of Conformity

| English      | Hereby, PLANET Technology Corporation,                                  | Lietuviškai | Šiuo PLANET Technology Corporation,, skelbia,          |
|--------------|-------------------------------------------------------------------------|-------------|--------------------------------------------------------|
|              | declares that this Product Wi-Fi is in compliance                       |             | kad Product Wi-Fi tenkina visus svarbiausius           |
|              | with the essential requirements and other relevant                      |             | 1999/5/EC direktyvos reikalavimus ir kitas svarbias    |
|              | provisions of Directive 1999/5/EC.                                      |             | nuostatas.                                             |
| Česky        | Společnost PLANET Technology Corporation,                               | Magyar      | A gyártó PLANET Technology Corporation,                |
|              | tímto prohlašuje, že tato Product Wi-Fi splňuje                         |             | kijelenti, hogy ez a Product Wi-Fi megfelel az         |
|              | základní požadavky a další příslušná ustanovení                         |             | 1999/5/EK irányelv alapkövetelményeinek és a           |
|              | směrnice 1999/5/EC.                                                     |             | kapcsolódó rendelkezéseknek.                           |
| Dansk        | PLANET Technology Corporation, erklærer                                 | Malti       | Hawnhekk, PLANET Technology Corporation,               |
|              | herved, at følgende udstyr Product Wi-Fi overholder                     |             | jiddikjara li dan Product Wi-Fi jikkonforma            |
|              | de væsentlige krav og øvrige relevante krav i direktiv                  |             | mal-ħtiģijiet essenzjali u ma provvedimenti oħrajn     |
|              | 1999/5/EF                                                               |             | relevanti li hemm fid-Dirrettiva 1999/5/EC             |
| Deutsch      | Hiermit erklärt PLANET Technology Corporation,                          | Nederlands  | Hierbij verklaart , PLANET Technology orporation,      |
|              | dass sich dieses Gerät Product Wi-Fi in                                 |             | dat Product Wi-Fi in overeenstemming is met de         |
|              | Übereinstimmung mit den grundlegenden                                   |             | essentiële eisen en de andere relevante bepalingen     |
|              | Anforderungen und den anderen relevanten                                |             | van richtlijn 1999/5/EG                                |
|              | Vorschriften der Richtlinie 1999/5/EG befindet".                        |             |                                                        |
|              | (BMWi)                                                                  |             |                                                        |
| Eesti keeles | Käesolevaga kinnitab PLANET Technology                                  | Polski      | Niniejszym firma PLANET Technology                     |
|              | Corporation, et see Product Wi-Fi vastab Euroopa                        |             | Corporation, oświadcza, że Product Wi-Fi spełnia       |
|              | Nõukogu direktiivi 1999/5/EC põhinõuetele ja                            |             | wszystkie istotne wymogi i klauzule zawarte w          |
|              | muudele olulistele tingimustele.                                        |             | dokumencie "Directive 1999/5/EC".                      |
| Ελληνικά     | ΜΕ ΤΗΝ ΠΑΡΟΥΣΑ , <b>PLANET Technology</b>                               | Português   | PLANET Technology Corporation, declara que             |
|              | Corporation, $\Delta H \Lambda \Omega N E I OT I A Y T O Product Wi-Fi$ |             | este Product Wi-Fi está conforme com os requisitos     |
|              | ΣΥΜΜΟΡΦΩΝΕΤΑΙ ΠΡΟΣ ΤΙΣ ΟΥΣΙΩΔΕΙΣ                                        |             | essenciais e outras disposições da Directiva           |
|              | ΑΠΑΙΤΗΣΕΙΣ ΚΑΙ ΤΙΣ ΛΟΙΠΕΣ                                               |             | 1999/5/CE.                                             |
|              | ΣΧΕΤΙΚΕΣ ΔΙΑΤΑΞΕΙΣ ΤΗΣ ΟΔΗΓΙΑΣ 1999/5/ΕΚ                                |             |                                                        |
| Español      | Por medio de la presente, <b>PLANET Technology</b>                      | Slovensky   | Výrobca PLANET Technology Corporation, týmto           |
|              | Corporation, declara que Product Wi-Fi cumple                           |             | deklaruje, že táto <b>Product Wi-Fi</b> je v súlade so |
|              | con los requisitos esenciales y cualesquiera otras                      |             | základnými požiadavkami a ďalšími relevantnými         |
|              | disposiciones aplicables o exigibles de                                 |             | predpismi smernice 1999/5/EC.                          |
| Francia      |                                                                         | Clauseralia | DI ANET Taska alama Componetion a tem potrivia         |
| Français     | Par la presente, PLANET Technology                                      | Slovensko   | PLANET Technology Corporation, stem potrjuje,          |
|              | Wi Ei cont conformed aux exigences appareils du Product                 |             | da je la <b>Produci WI-FI</b> skladeli/a 2 osnovnimi   |
|              | wi-ri sont comornes aux exigences essentienes et                        |             | Zantevanii in ustrezinini dolocii Direktive 1999/5/EC. |
|              |                                                                         |             |                                                        |
| Italiano     |                                                                         | Suomi       | PI ANET Technology Cornoration vakuuttaa täten         |
| hanano       | Corporation dichiara che questo Product Wi-Fi è                         | ouonn       | että Product Wi-Fi tyyppinen laite on direktiivin      |
|              | conforme ai requisiti essenziali ed alle altre                          |             | 1999/5/FY oleellisten vaatimusten ja sitä koskevien    |
|              | disposizioni pertinenti stabilite dalla direttiva                       |             | direktiivin muiden ehtoien mukainen                    |
|              | 1999/5/CE.                                                              |             |                                                        |
| Latviski     | Ar šo PLANET Technology Corporation, apliecina.                         | Svenska     | Härmed intygar, PLANET Technology Corporation.         |
|              | ka šī <b>Product Wi-Fi</b> atbilst Direktīvas 1999/5/EK                 | -           | att denna <b>Product Wi-Fi</b> står i överensstämmelse |
|              | pamatprasībām un citiem atbilstošiem noteikumiem.                       |             | med de väsentliga egenskapskrav och övriga             |
|              |                                                                         |             | relevanta bestämmelser som framgår av direktiv         |
|              |                                                                         |             | 1999/5/EG.                                             |

### PLANET TECHNOLOGY CORPORATION